User's Manual

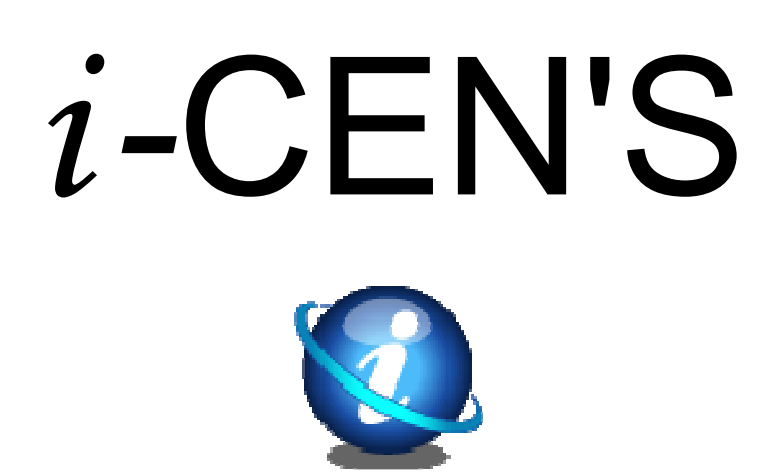

# **USER'S Manual**

2007. 11. 2.

# 목차

| i-CEN'S 미리보기              | 4  |
|---------------------------|----|
| 1 i-CEN'S의 소개             |    |
| 2 주 특징                    | 5  |
| 3 주 장점                    | 5  |
| 4 시스템 사항                  | 6  |
| 5 적용사항                    | 7  |
| 소프트웨어 설치                  | 8  |
| 1 i-CEN'S의 설치             | 8  |
| 2 i-CEN'S 의 삭제            | 10 |
| 조작법 안내                    | 11 |
| 1 프로그램 시작과 툴바의 기술         | 11 |
| 1.1 프로그램 시작하기             | 11 |
| <b>1.2</b> 로그인            | 11 |
| 1.3 i-CEN'S창의 간단한 설명      | 12 |
| 1.3.1 메뉴                  | 13 |
| 1.3.2 툴바                  | 13 |
| 1.3.3 화면툴바                |    |
| 1.3.4 검색과 재생의 툴바          |    |
| 1.3.5 채널 관련 툴바            | 15 |
| 1.3.6 전자지도 제어 툴바          | 15 |
| <b>2</b> 프로그램 설정          |    |
| 2.1 i-CEN'S 환경설정          | 16 |
| <b>2.2 i-CEN'S</b> 이벤트 구성 | 17 |
| 2.3 i-CEN'S 사용자 설정        | 18 |
| 3 화면구성                    | 19 |
| 3.1 그룹과 사이트 구성            | 19 |
| 3.2 라이브 구성                |    |
| 3.3 라이브 표시 제어             | 21 |
| 상세한 화면 구성하는 법             | 21 |
| 1 검색 과 재생                 | 22 |
| 1.1 검색                    |    |
|                           |    |

## User's Manual

| 1.2 재생                         | 23 |
|--------------------------------|----|
| 1.3 재생제어                       | 23 |
| <b>2</b> 전자지도                  | 24 |
| 2.1 전자지도 구성                    | 24 |
| 2.2 사이트 구성(전자지도내)              | 25 |
| 2.3 이벤트 실시간 보기                 | 26 |
| 3 이벤트 기록                       | 27 |
| 3.1 이벤트 설정 (PC DVR-MagicRadar) | 27 |
| 3.2 이벤트 기록 검색                  | 29 |
| 3.3 실시간 이벤트                    | 30 |
| 3.4 이벤트 팝업 실시간 보기              | 30 |
| 4 백업                           | 31 |
| 4.1 네트워크 백업                    | 31 |
| 4.1.1 DFS 백업                   | 32 |
| 4.1.2 실행 형식 백업                 | 35 |
| 4.1.3 백업 데이터 CD로 기록            | 37 |
| 4.2 백업일정                       | 38 |
| 4.2.1 백업 서버 구성                 | 38 |
| 4.2.2 백업 상태                    | 40 |
| 5 DVR 관리                       | 41 |
| 5.1 장비검사                       | 41 |
| 5.1.1 장비검사창                    | 41 |
| 5.1.2 이전 로그 검색                 | 42 |
| 5.2 시스템 로그                     | 42 |
| 5.3 업그레이드                      | 43 |

i-CEN'S 미리보기

# **1** i-CEN'S의 소개

i-CEN'S (internet Central Surveillance)는 TCP/IP 네트워크 환경을 통하여 DVR들을 제어하고 관리하는 프 로그램을 제공한다.

i-CEN'S File Edit View Tool Help 🗳 🖉 🖉 🚱 🚱 🐀 🦡 🕹 😫 **• •** 🚺 Live 😑 📂 Test 🖃 😎 Test-1 **1 1 1 2** 19 3 Test-2 🖃 💆 Test-3 10. 10 Event Event type Motion Detection Motion Detection Settings Changed Settings Changed Motion Detection vice Name Site Na Occurred Time 2007-5-10 11:9:9 2007-5-10 11:9:12 2007-5-10 11:9:16 2007-5-10 11:9:36 2007-5-10 11:9:33 2007-5-10 11:9:44 2007-5-10 11:9:42 2007-5-10 11:9:42 urred Ti Message 192.168.11.36 192.168.11.37 192.168.11.37 192.168.11.55 192.168.11.35 192.168.11.37 192.168.11.36 192.168.11.36 192.168.11.36 13 15 Test-3 Test-3 Settings Changed Settings Changed Test-4 Test-1 Test-3 Test-4 Test-4 Test-3 Test-3 Test-4 Test-3 Motion Detection Motion Detection Motion Detection Motion Detection Motion Detection Motion Detection Motion Detection 🛃 start 🔰 💋 🙆 👹 🤹 🥵 11:09 AM

i-CEN'S는 복수의 DVR또는 각 DVR들의 실시간 보기, 재생, 이벤트검색과 각 DVR들의 장비검사를 행한다.

## **2** 주 특징

#### ● i-CEN'S의 주 특징을 알아본다.

- MagicRadar / Genesis DVR 과 연동
- -TCP/IP를 통한 서버의 접속 제어
- 복수의 DVR관리
- 복수의 128개의 카메라 지원. (듀얼모니터 지원)
- 복수의 카메라 분할 표시 (1/4/7/9/13/16/25/36/64)
- 채널색상조정
- 화면 회전/기울기/줌 제어 기능
- 스케쥴 백업
- 이벤트 관리
- 복수의 전자지도
- 이메일 전송
- 시간과 달력을 통한 검색
- 복수의 채널 검색과 동시재생(32채널)
- 보존영상과 재생의 쉽고 빠른 검색
- BMP/JPG 확장자의 이미지 저장
- 비밀번호에 의한 시스템 제어 안전
- 상위 기본 기능 (재생/검색/전자지도/이벤트로그/실시간 이벤트/장비검사/백업상태/로그)

## **3**주 장점

쉬운 설치
i-CEN'S 설치 마법사는 i-CEN'S의 쉬운 설치방법을 제공한다
쉬운 관리와 제어
i-CEN'S 의 화면은 쉬운 제어관리를 제공한다.
쉬운 카메라 배치
드래그 기능으로 카메라를 쉽게 재배치 할 수 있다.
실시간 보기와 재생
i-CEN'S는 내부이던 외부이던 어느 곳에서 재생하여 볼 수 있다.
64채널을 동시에 한 화면에서 볼 수 있는 기능도 있다.

# 4 시스템 사항

최소한의 시스템 규격과 하드웨어요건은 따르기 바란다.

| H/W Spec     | i-CEN'S                                            |  |
|--------------|----------------------------------------------------|--|
| WIN O/S      | Windows 2000, XP Home, XP Pro, Vista               |  |
| СРИ          | P4 Dual Core 3.0GHz                                |  |
| Memory       | 2048MB or Above                                    |  |
| Graphic card | 128MB or above Video card, Supportive Dual Monitor |  |
| CD Rom       | 0                                                  |  |
| Monitor      | 19" or above                                       |  |

#### 지원하는 DVR

- 모든 MagicRadar DVR 계열와 version 5.0.0.0 or 그 이상
- Genesis DVR 계열 (SR, XR)

#### 재생 성능

• 재생 : 최대 120 프레임

#### **Camera Display**

- 드래그로 카메라 재생
- 카메라 재배치
- 복수의 DVR 그룹별관리&카메라 재생

#### 영상 검색과 재생

- 시간과 달력을 통한 검색
  복수의 채널 검색과 동시재생
- (최대 32채널)

#### PTZ 제어

•화면위에서와 대화상자를 이용한 PTZ제어

#### 백업

- 네트워크 백업 (DFS, EXE)
- FTP 서버 백업

#### 시스템 기록

• 실시간 이벤트 기록을 보기와 이벤트 검색이 가능

#### **Security level**

- •비밀번호에 의한 시스템 제어 안전
- 관리자등급에 의한 시스템구성과 사용자 등급에 의한 시스템 관제

#### 네트워크 업그레이드

• 네트워크를 통한 업그레이드

## CMS

## 5 적용사항

- •건물,비행기,농장, 둑, 조선소 같은 곳 안에서도 편리하게 관제와 재생이 가능하다.
- •사람이 없는 전화회사의 시설, 사슬 가게, 주유소,건설용 부지와 지점과 같은 곳에서 인터넷을 통해 관제와 재생을 할 수 있다.
- 규모가 작고,큰 시설을 위한 시스템 통합이다.

# 소프트웨어 설치

# **1 i-CEN'S**의 설치

i-CEN'S CD를 넣고 내 컴퓨터를 연다. CD-ROM 드라이브를 선택하고 i-CEN'S 설치마법사를 선택한다. [다음] 버튼을 누르면 i-CEN'S 설치마법사가 설치를 시작할 것이다.

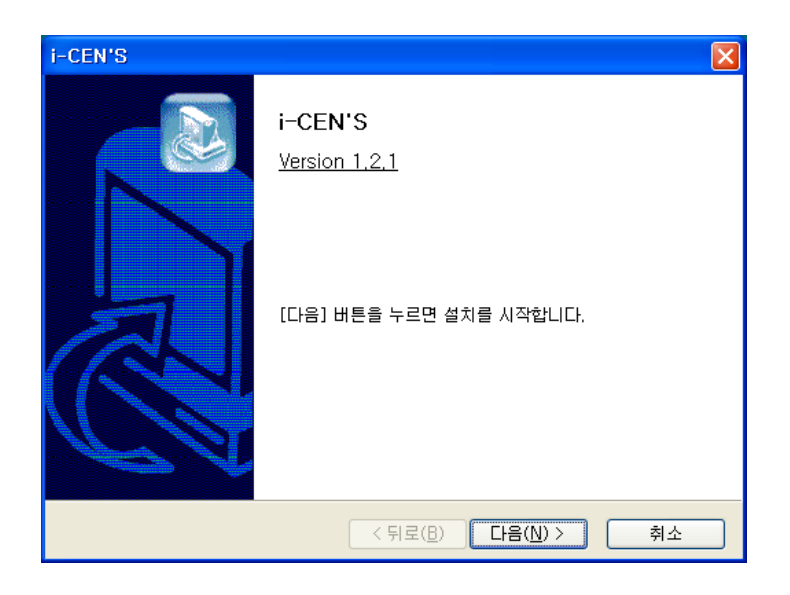

[다음] 버튼을 눌러 설치 방법을 선택한다.

사용자 정의 설치를 선택하게 되면 설치 폴더를 변경할 수 있다.

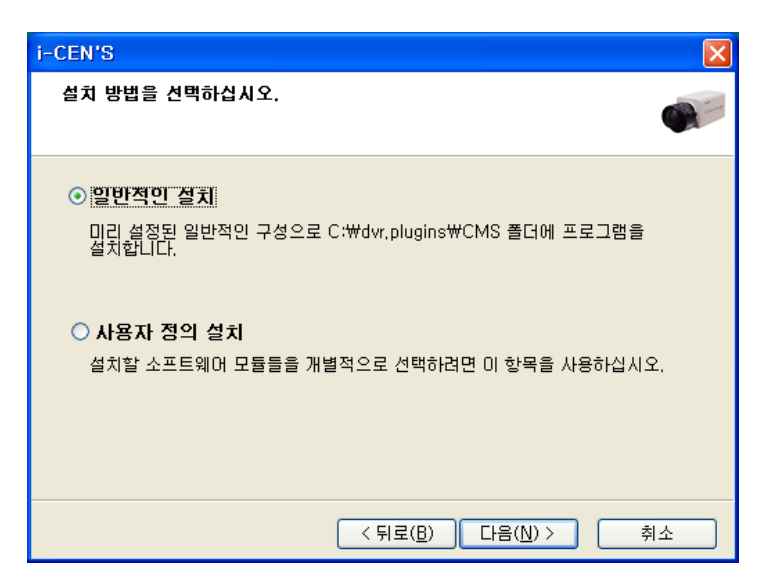

만약 [일반적인 설치]를 선택하게 되면, 설치완료과정까지 진행되게 된다. [사용자 정의설치]를 선택하게 되면 설치 파일을 수동으로 정할 수 있다.

#### ○ 사용자 정의 설치

설치할 소프트웨어 모듈들을 개별적으로 선택하려면 이 항목을 사용하십시오.

현재의 설치폴더를 바꾸려면, 설치폴더를 찾기위한 [찾아보기]버튼을 누르면 된다. 주의:설치폴더를 바꾸지 않고 [다음]버튼을 눌러 계속 진행하기를 추천한다.

| i-CEN'S                    |                                      | ×        |
|----------------------------|--------------------------------------|----------|
| <b>소프트웨어 항목</b><br>설치할 소프트 | 는 <b>설정</b><br>E웨머 항목을 선택하십시오.       | 1        |
| 선택 가능한 소                   | 프트웨어 항목                              |          |
|                            | E Se 프로그램<br>└── i-CEN'S             |          |
|                            |                                      |          |
|                            |                                      |          |
|                            |                                      |          |
|                            |                                      |          |
| 설치할 폴더:                    | C:₩dvr.plugins₩CMS 찾마보기              |          |
|                            |                                      |          |
|                            | < 뒤로( <u>B</u> ) 다음( <u>N</u> ) > 취소 | <u>:</u> |

i-CEN'S가 설치되는 동안 기다려 주십시오.

| i-CEN'S                                  | ×  |
|------------------------------------------|----|
| 설치 진행 중<br>선택된 프로그램들을 설치 중입니다.           |    |
| <b>외부 파일 실행 중</b><br>msmpg4₩MPG4Inst.inf |    |
| (**************************************  |    |
|                                          |    |
| <br>< 뒤로( <u>B</u> ) 마침                  | 취소 |

[Finish] 를 누르면 i-CEN'S 의 설치가 완료됩니다.

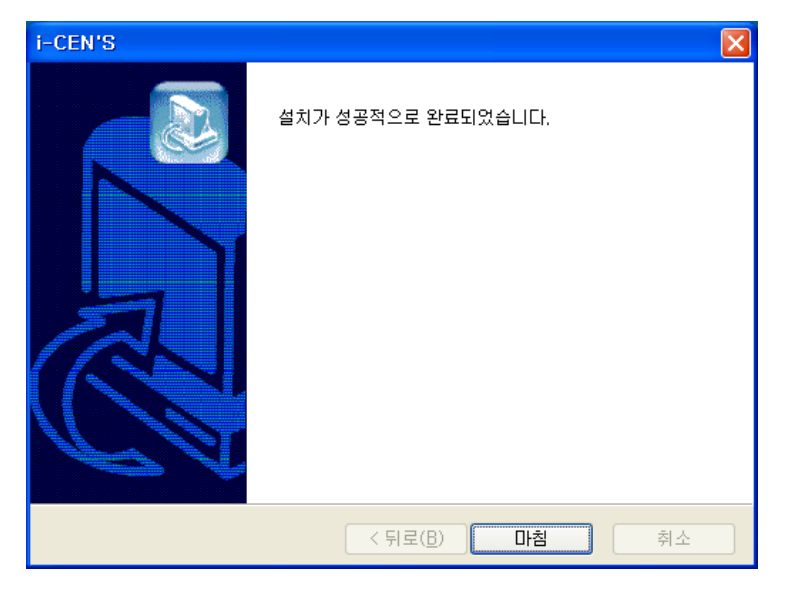

# 2 i-CEN'S 의 삭제

아래와 같이 프로그램을 삭제한다..

윈도우 > 시작> 모든 프로그램 > i-CEN'S > i-CEN'S삭제

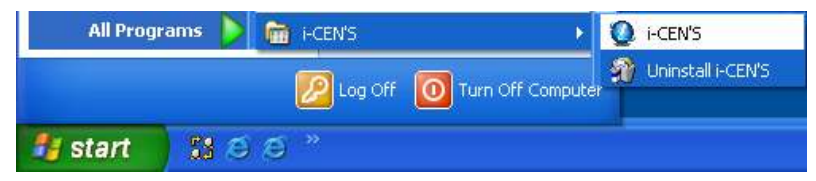

프로그램 추가/삭제에서도 i-CEN'S삭제를 할 수 있습니다.

| 🐻 프로그램 추                  | 가/제거                              |              |                       |          |
|---------------------------|-----------------------------------|--------------|-----------------------|----------|
| 1                         | 현재 설치된 프로그램:                      | 🔲 업데이트 표시(D) | 정렬 기준( <u>S</u> ): 미름 |          |
| 프로그램<br>변경/제거( <u>H</u> ) | MySQL Connector/ODBC 3,51         |              | 37                    | 4.01MB   |
| 1                         | MySQL Server 5.0                  |              | 크기                    | 54,35MB  |
|                           | 🚆 nProtect KeyCrypt               |              |                       |          |
| 세 프로그램<br>추가( <u>N</u> )  | 🚽 nProtect Netizen(remove only)   |              |                       |          |
| -                         | 間 NVIDIA Drivers                  |              |                       |          |
| 9                         | 🙀 Realtek AC 97 Audio             |              | 크기                    | 39, 37MB |
| Windows<br>구성 요소          | 🕎 SmartSniff                      |              | 크기                    | 0,08MB   |
| 추가/제거(A)                  | 🔗 TortoiseCVS 1,8,30              |              | 크기                    | 12,98MB  |
|                           | 😰 Uninstall Casino DVR            |              | 크기                    | 7,27MB   |
|                           | 🕑 Uninstall CopEye DVR            |              | 크기                    | 34,55MB  |
| 절정(0)                     | l،引 Uninstall i-CEN'S             |              |                       |          |
|                           | 시원 성모들 모려면 여기를 물덕하십시오.            |              |                       |          |
|                           | 이 프로그램을 변경하거나 제거하려면 [변경/제거]를 클릭하십 | 물사오,         |                       | 변경/제거    |
|                           | 😰 Uninstall MagicRadar DVR        |              | 크기                    | 34, 69MB |
|                           | 🗖 Uninstall Time Sync Client      |              |                       |          |
|                           | 🗖 Uninstall Time Sync Server      |              |                       |          |
|                           | Ininstall Viewmax Dinital DVB     |              | 37                    | 20 79MR  |

# 조작법 안내

## 1 프로그램 시작과 툴바의 기술

## 1.1 프로그램 시작하기

i-CEN'S의 아래에서 i-CEN'S를 선택함으로써 시작할 수 있습니다.

시작>모든 프로그램> i-CEN'S > i-CEN'S

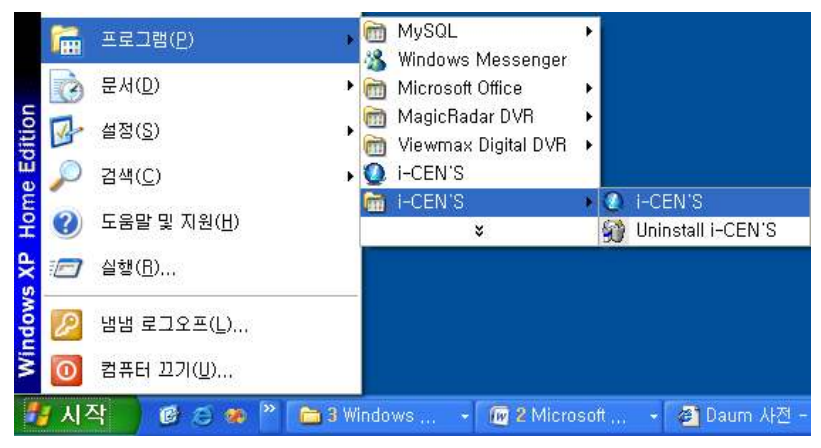

또한 윈도우 화면에서 아래의 아이콘을 더블클릭 함으로써 시작할 수 있습니다.

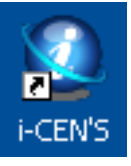

## 1.2 로그인

| 로그인           | X            |
|---------------|--------------|
| 사용자 :<br>암호 : | admin        |
|               | <b>확인</b> 취소 |

I-CEN'S를 실행하게 되면 처음 위의 로그인 화면이 나타나게 될 것이다. 기본 사용자인 admin은 비밀번호 없이 로그인이 가능하다. 설정/사용자 설정에서 사용자를 추가할 수 있다. (2.2 참고) 사용자를 선택하고 비밀번호를 입력후 [확인] 버튼을 누르면 로그인 할 수 있다.

## 1.3 i-CEN'S창의 간단한 설명

이번은 i-CEN'S 창의 메뉴와 툴바에 대해 간단히 설명한다.

창에 대한 기능 또는 더 자세한 정보를 원한다면 이 매뉴얼의 다른 장을 참고하길 바란다.

로그인후 아래와 같은 창이 나타날 것이다. 매뉴얼에서 기술한 바와 같이 시스템 구성을 따라 하면 될 것이다.

| Program Menu L                                      | ive Tab                    | Display Scroll Bar |
|-----------------------------------------------------|----------------------------|--------------------|
| ▲ ISN-CM }<br>파일 설정 보기 도구 관제 도움<br>같은 【》 【》 【》 【》 ① | ≝<br>≉_**₀<br>∰_∭          | Program            |
| Site Tree                                           | Display window<br>/ Camera | Display Scroll Bar |
|                                                     |                            | A漢                 |

프로그램안에 아이콘과 메뉴는 쉽게 프로그램을 제어하고 설정 할 수 있도록 도와준다.

### 1.3.1 메뉴

파일:로그인/아웃, 시스템 종료

| 파일 | 설정    | 보기 |
|----|-------|----|
| 로. | 1 인/0 | 웃  |
| 시골 | 노템 종회 | 료  |

설정: 환경 설정과 사용자 설정

| 설정 | 보기    | 도구 |
|----|-------|----|
| 환경 | 총 설정  |    |
| 사용 | 용자 설경 | 털  |

보기: 라이브,라이브 2,검색,전자지도,이벤트 검색,실시간 이벤트,장비검사,백업상태,시스템로그

| 보기 | 도구   | 관제       |
|----|------|----------|
| 라이 | ) 브  |          |
| 라이 | ) 브2 |          |
| 검색 | H    |          |
| 전7 | 지도   |          |
| 이번 | 1트 검 | 색        |
| 실기 | 지간 이 | 벤트       |
| 장비 | 비 검사 |          |
| 백업 | 걸 상태 |          |
| 시고 | 스템 로 | <u>ے</u> |

도구: 보기도구,라이브 제어 장치,검색 제어 장치,전자지도 제어 장치

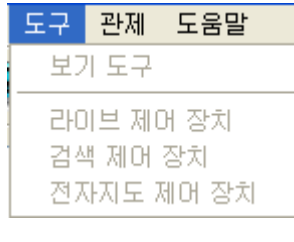

도움말: i-CEN'S 의 정보

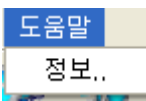

#### 1.3.2 툴바

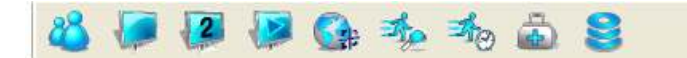

툴바는 연결되는 기능들을 손쉽게 실행될 수 있도록 도와준다 각 아이콘에 대한 상세한 설명이 아래에 있다.

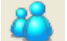

로그인/로그아웃: i-CEN'S 의 로그인/로그아웃

- 라이브: 실시간 영상을 보여준다.
   라이브 2: 듀얼모니터의 모니터로 재생가능하다.
- 🕗 검색: 녹화된 이미지의 검색 및 재생
- 🚱 전자지도: 전자지도 설정과 전자지도창을 연다.
- 🏂 **이벤트로그:** 이벤트기록 창을 연다
- 실시간이벤트: 실시간 이벤트 창을 연다.
- 🚠 장비검사: 장비검사 창을 연다.
- 😂 백업상태: 백업상태를 보여준다.

## 1.3.3 화면툴바

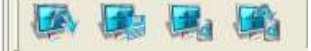

이 툴바는 화면의 구성을 설정한다. 각 아이콘에 대한 상세한 설명이 아래에 있다.

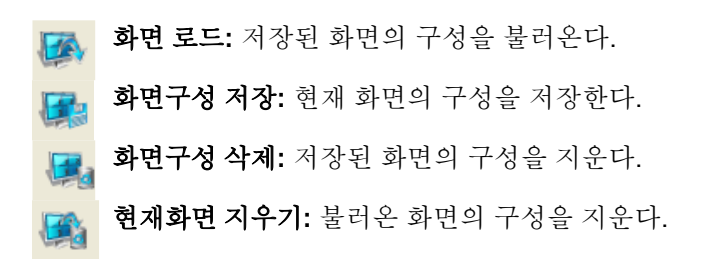

### 1.3.4 검색과 재생의 툴바

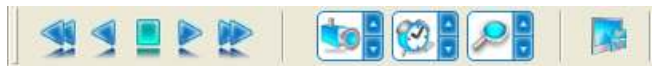

이 툴바는 검색과 재생을 제어한다. 각 아이콘에 대한 상세한 설명이 아래에 있다.

|          | Play Backwardx2: 뒤로 빨리 가기.         |
|----------|------------------------------------|
|          | Play Backward: 뒤로 가기.              |
|          | Stop: 멈춤.                          |
|          | <b>Play:</b> 재생.                   |
|          | Playx2: 빨리 재생하기.                   |
|          | Time bar Up/Down: 카메라 재생시간 변경 타임비  |
| <b>1</b> | Time bar Right/Left: 재생 시간 변경 타임바. |

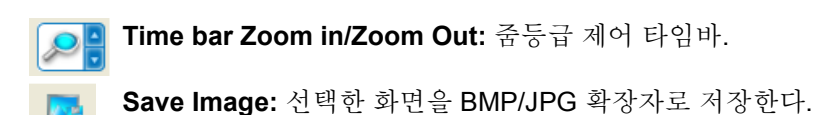

#### 1.3.5 채널 관련 툴바

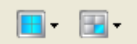

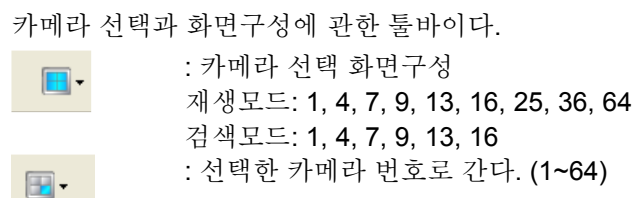

## 1.3.6 전자지도 제어 툴바

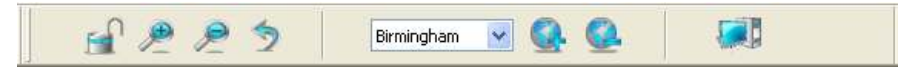

전자지도 구성에 관한 툴바이다. 각 아이콘에 대한 상세한 설명이 아래에 있다.

| <u>_</u>     | F C | Lock/Unlock: 자물쇠가 잠기면 아이콘의 위치 변경이 불가능하다    |
|--------------|-----|--------------------------------------------|
| Þ            |     | Zoom In: 전자지도 줌인                           |
| Þ            |     | Zoom Out: 전자지도 줌아웃.                        |
| 5            |     | Default Image Size: 기본사이즈로 돌아가기.           |
| Birmingham 💌 |     | E-map list: 전자지도 리스트                       |
| <b>Q</b> .   |     | Add E-map: 이미지파일을 전자지도로 저장. (BMP, JPG 확장자) |
| <u>()</u>    |     | Delete E-map: 리스트에서 전자지도 삭제.               |
|              |     | Site: 드래그로 사이트 저장.                         |

## 2 프로그램 설정

프로그램 설정은 i-CEN'S 의 전반적인 기능에 영향을 주는 구성으로 되어있다. 다른 설정을 진행하기 전에 구성해 야 하며 아래의 메뉴들은 설정메뉴에 의한 메뉴들이다.

**1**. 환경설정

2. 사용자 설정

## 2.1 i-CEN'S 환경설정

설정/환경설정/시스템을 선택한다.

| 설정                                                |                                                    |                     |          |
|---------------------------------------------------|----------------------------------------------------|---------------------|----------|
| 시스템 이벤트                                           |                                                    |                     |          |
| - 영상 위 표시 (OSD)                                   |                                                    | . ☑ 백업 서버 사용        |          |
| <u></u>                                           | ☑ OSD 사용                                           | 백업 시작 시간 : 오후:04:03 |          |
| 2 장비검사 사용<br>장비검사 주기<br>- 경보음 사용<br>경보음 울림 시간<br> | 이시<br>· 분<br>· · · · · · · · · · · · · · · · · · · | 중시백급 가당만 수 : 1      | <b>1</b> |
|                                                   |                                                    |                     |          |
|                                                   |                                                    | 확인 취                | 소 )      |

### ● 환경설정

1. 영상 위 표시 (OSD): 영상위 표시 체크는 화면에 정보를 보여준다.

글꼴 버튼을 체크하여 화면 위에 나타나는 글꼴을 변경할 수 있다.

- 2. 장비검사 사용: 장비검사 간격을 설정하고 경보음를 설정 할 수 있다.
- 3. 백업서버 사용: 백업 시작시간과 동시백업 가능한 수(최대 10개)를 설정 할 수 있다.

## **2.2 i-CEN'S** 이벤트 구성.

설정/환경설정/이벤트를 선택한다

| 설점                          |                         |            | × |
|-----------------------------|-------------------------|------------|---|
| 시스템 이벤트                     |                         |            |   |
| 이벤트 관리                      |                         |            | - |
| 1 실수馆 시작                    | 2 🗌 이벤트 발생시 전자지도에 메     | 에지 보이기     |   |
| 첫잡콩간 꽉 참                    | 이벤트 표기 시간               |            |   |
| 음주임 감지<br>축력자치              | -1                      | 5 초        |   |
| 비디오 집력 없음<br>설정 변경          |                         |            |   |
| 청장 총료<br>로그아웃               | 3 경보음 울림 시간             |            |   |
| 입력장치<br>없어진 물체 감지<br>비정상 종립 | -0                      | <u>5</u> 초 |   |
| 티즈크 쓰기 오류<br>비디오 캡쳐 오류      | ⊙ 기본음                   |            |   |
| 녹화 오류<br>오디오 캡쳐 오류          | ○ 사용자 설정                | 찾기         |   |
|                             | 이벤트 발생시 전자 메일 보님        | 4          |   |
|                             | SMTP AH :               |            |   |
|                             | 보내는 사람 :                |            |   |
|                             | 받는 사람 :                 |            |   |
|                             | <b>5</b> <sup>加号:</sup> |            |   |
|                             |                         | 모든 이벤트에 적용 |   |
|                             |                         |            | - |
|                             |                         | 확인 취소      |   |

● 시스템 구성

1. 이벤트 관리: 이벤트 설정을 선택 할 수 있다.

2. 이벤트 발생시 전자지도에 메시지 보이기 : 이벤트 표기 시간을 조절할 수 있다.(2초 ~ 60초)

3. 경보음 사용: 경보음 울림 시간을 조절할 수 있으며 (2초 ~ 60초) 경보음을 선택 할 수도 있다.

4. 이벤트 발생시 전자메일 보냄: 이벤트 발생시 보낼 이메일의 서버를 구성한다.

SMTP 서버: 메일을 공급하는 서버주소를 '<u>mail.yahoo.com'</u>와 같은 형태로 적는다.

보내는 사람 : 수신자의 주소를 info@yahoo.com 와 같은 형태로 적는다.

받는 사람: 발신자의 주소를 info@google.com 와 같은 형태로 적는다.

제목: 간단명료하게 제목을 작성한다.그렇지 않으면 경고 메세지가 나타날 것이다.

5. 모든 이벤트에 적용: "모든 이벤트에 적용" 버튼을 누르면 구성한 설정이 모든 이벤트에 적용 된다.

## 2.3 i-CEN'S 사용자 설정

설정/ 사용자 설정 선택

| . 사용자 모로 |             |          |
|----------|-------------|----------|
|          | ~ 사용사 설성 2  |          |
| admin    | 사용자 :       |          |
| vang     | 암호:         |          |
|          | 접근 권한       |          |
|          | 🗌 관리자 모드    | 3        |
|          | 🗌 사이트 목록 설정 | 🗌 사용자 설정 |
|          | 🗌 이벤트 로그    | 실정       |
|          | □ 전자지도      | □ 장비검사   |
|          | 🗌 네트워크 백업   | 🗌 시스템 로그 |
|          | □ 최소화       | □ 시스템 종료 |
|          | □백업서버 지원    | []업그레이드  |
|          | 추가          | 수정 삭제    |
|          |             | 확인 취소    |

사용자 목록: 리스트에 등록되어 있는 사용자를 보여준다. 1

#### 사용자 추가하는 방법:

1. 각 카테고리에 사용자 이름과 비밀번호를 입력한다.
 2. "접근권한"에서 권한을 설정한다.
 3. 새로운 사용자를 등록하기 위하여 추가 버튼을 누른다.

#### 사용자 수정하는 방법:

 1. 사용자 목록에서 사용자 이름을 선택한다.
 1

 2. "접근권한"에서 권한을 설정한다.
 3

 3. 사용자를 수정하기 위하여 수정 버튼을 누른다.

 Notice: 사용자중 "admin"은 권한 변경이 불가능하다.

#### 사용자 삭제하는 방법:

1. 사용자 목록에서 사용자 이름을 선택한다.
 2. 사용자를 삭제하기 위하여 삭제 버튼을 누른다
 Notice: 사용자중 "admin"은 삭제가 불가능하다.

비밀번호:

부가정보:

카메라 목록

·☑ 카메라1 ☑ 카메라2

🔽 카메리3

🔽 카메라4

🔽 रूपाटाइ

718126

2 )메라

••••

모두 선택(1~16)

모두 선택(17~32)

모두 해제(1~16)

모두 해제(17~32)

¥

<mark>4</mark> 확인

취소

## 3 화면구성

이번장은 화면구성과 DVR에 접속하는 방법을 구성하는 법에 대해 설명한다.

## 3.1 그룹과 사이트 구성

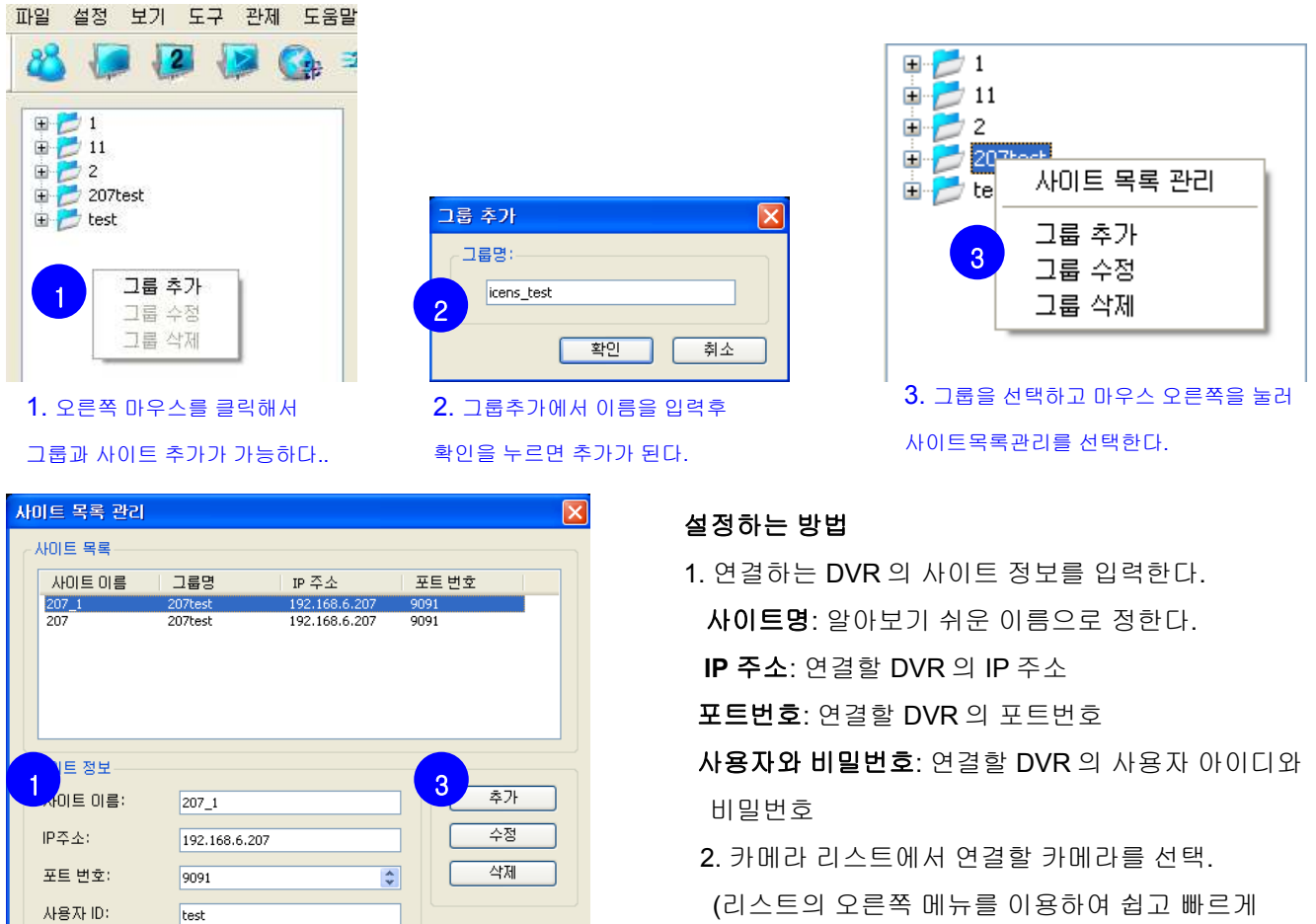

(리스트의 오른쪽 메뉴를 이용하여 쉽고 빠 모두 선택/모두 해제를 할 수 있다.)

- 3. [추가]버튼으로 사이트를 추가한다.
- 4. [확인]버튼으로 사이트 추가를 완료한다.

## Notice: 사이트리스트에서 사이트를 선택하고 사이트정보를 수정하고 수정 또는 삭제 버튼을 누르면 수정 또는 삭제할 수 있다.

### 3.2 라이브 구성

#### 화면에 라이브를 설정하는 방법

- 1. 화면에서 😾 아이콘을 선택한다.
- 2. 툴바에서 화면분할을 선택한다.
- 3. 선택한 사이트를 드래그로 라이브화면아래 영상을 가져올수 있다.

카메라는 연속적으로 보여줄 것이다.

4. 화면 구성은 채널툴바에 의한 정해질 것이다. (1.3.5 참고)

5. 연결된 카메라를 더 보고 싶을땐 스크롤바를 이용한다.

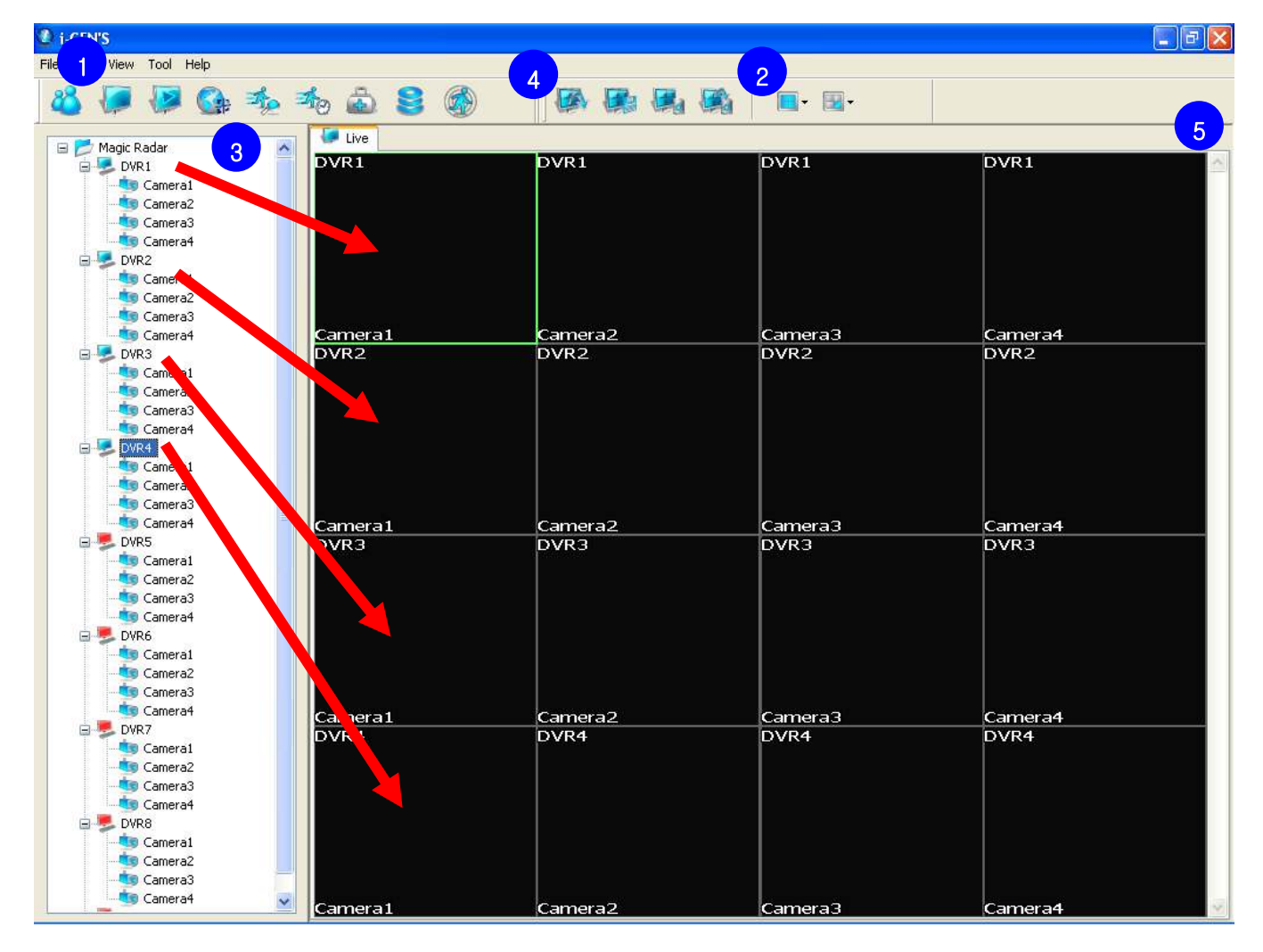

- 각 카메라를 개별적으로 라이브 화면에 추가가능하다. (드래그로 영상위에 놓기 가능)

- 카메라를 추가할 때 i-CEN'S 는 자동적으로 사이트에 접속 할 것이다.

(사이트에 접속 했다면 아이콘의 색은 빨강색에서 파랑색으로 바뀐다.)

Notice: 추가되어 있는 카메라를 또 추가한다면 화면에 새롭게 추가되어 보일 것이다.

## 3.3 라이브 표시 제어

## 상세한 화면 구성하는 법

✔ 아이콘을 누르면 라이브탭이 열린다.

라이브 2 탭은 만약 듀얼모니터를 사용한다면 두번째 모니터로 이동이 가능하다.

#### PTZ 제어 하는 방법:

영상 위에서 마우스 오른쪽 버튼을 클릭하여 열린 팝업에서 카메라 제어.

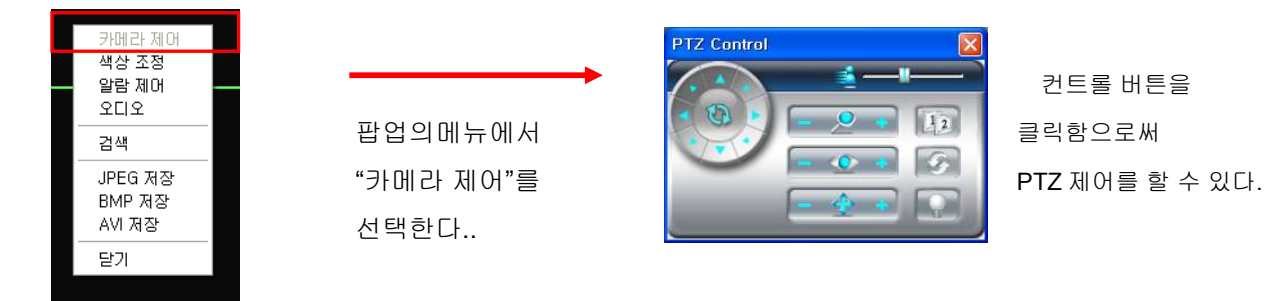

#### 색상 조정 하는 법:

영상 위에서 마우스 오른쪽 버튼을 클릭하여 열린 팝업에서 색상조정.

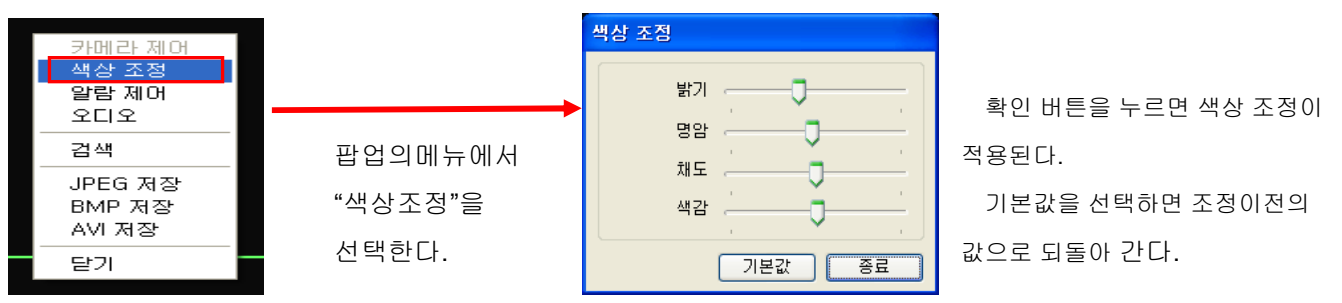

#### 알람 제어 하는 법:

영상 위에서 마우스 오른쪽 버튼을 클릭하여 열린 팝업에서 알람제어.

| 알람 제어 |       | × |
|-------|-------|---|
| 출력장치1 | 출력장치2 |   |

#### 오디오 제어 하는 법:

영상 위에서 마우스 오른쪽 버튼을 클릭하여 열린 팝업에서 오디오를 선택하면 오디오 전송을 하지 않는다. 오디오에 체크유무에 따라서 전송유무가 결정된다.

#### 영상 저장 하는 법

영상 위에서 마우스 오른쪽 버튼을 클릭하여 열린 팝업에서 (JPEG,BMP,AVI)저장. JPEG 저장: JPEG 확장자로 선택한 화면 저장 BMP 저장: BMP 확장자로 선택한 화면 저장 AVI 저장: AVI 확장자로 선택한 화면 저장

## User's Manual

### i-CEN'S

## 1 검색 과 재생

## **1.1** 검색

검색에는 **3**가지 방법이 있다.

1. 상위의 툴바에서 🛛 🕗 선택하여 검색탭을 연다.

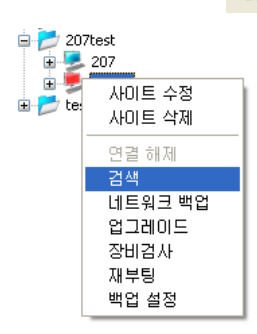

2. 사이트 리스트중 사이트를 선택하고

마우스오른쪽 버튼을 클릭하여 검색을 선택.

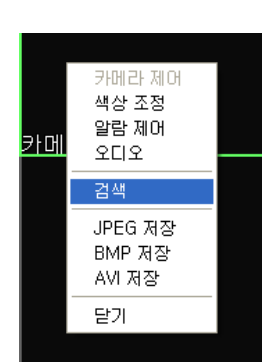

 영상위에서 마우스 오른쪽 버튼을 클릭하여 팝업의 메뉴에서 검색을 선택

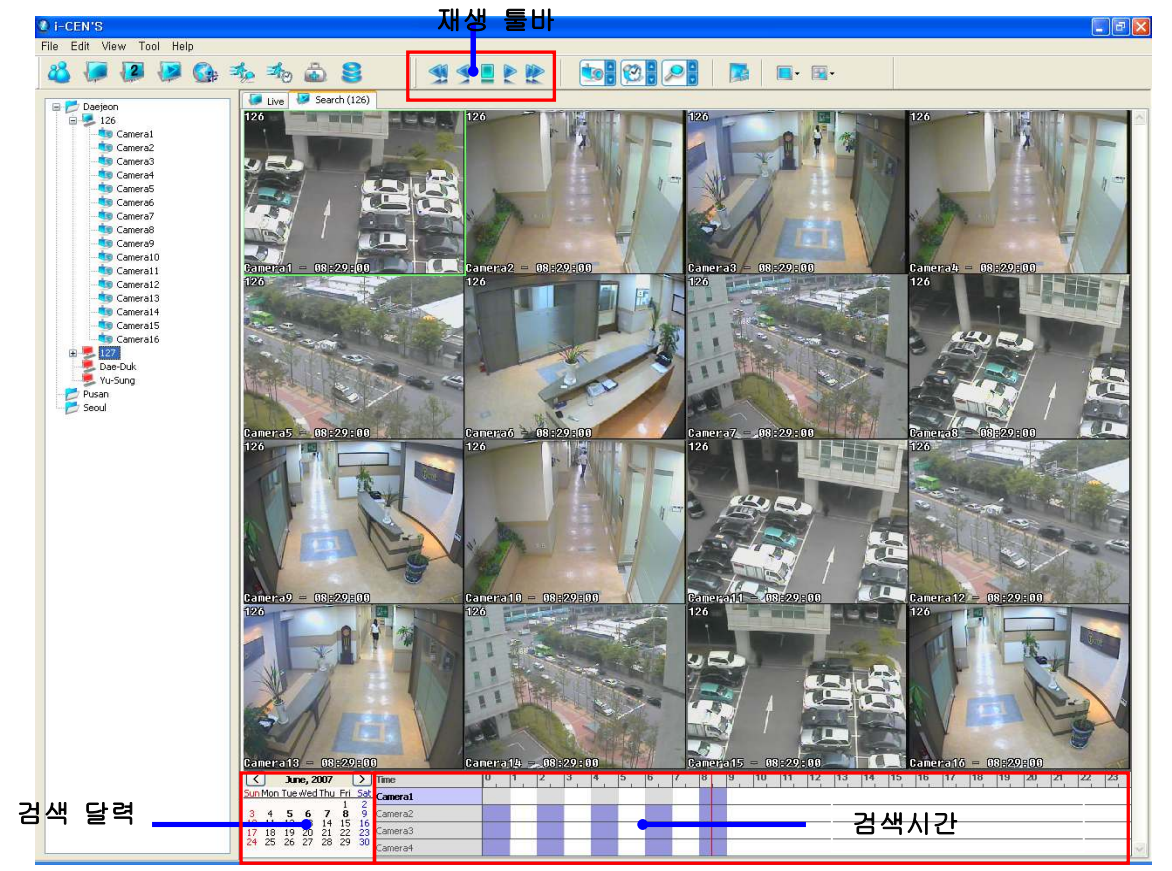

[검색 창]

## 1.2 재생

#### 재생하는 법:

- 1. 검색메뉴를 선택하면 검색탭이 열린다.
- 2. 달력에서 녹화된 날짜를 선택한다.
- 3. 재생할 카메라를 선택한다.
- 4. 검색바에서 검색할 시간을 선택한다.
- 5. 재생하기 위해선 재생버튼을 클릭한다.
- Notice: 채널을 더블클릭하면 선택한 채널은 커지게 되며

다시 더블클릭하면 이전의 크기로 돌아간다.

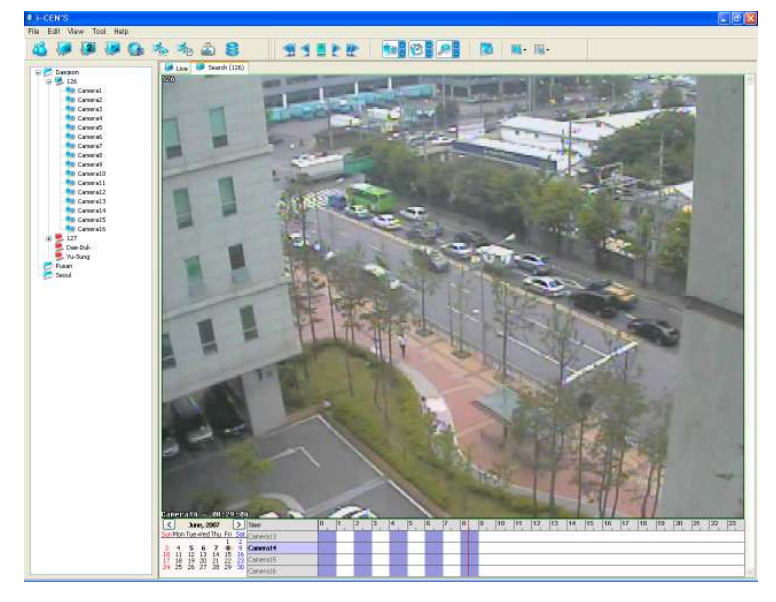

## **1.3** 재생제어

#### 색상조정 하는 법:

검색탭 영상위에서 마우스 오른쪽 버튼을 클릭해서 나오는 메뉴중 색상조정

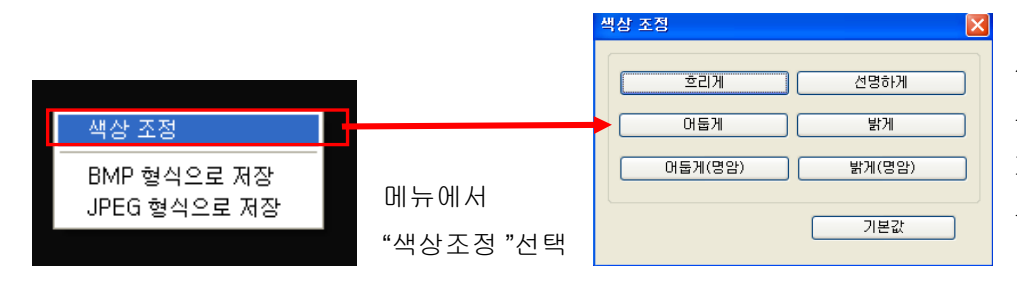

색상조정을 하고 "X"를 누르면 구성이 저장된다. 기본설정버튼을 누르면 구성전의 값으로 돌아간다.

# **2** 전자지도

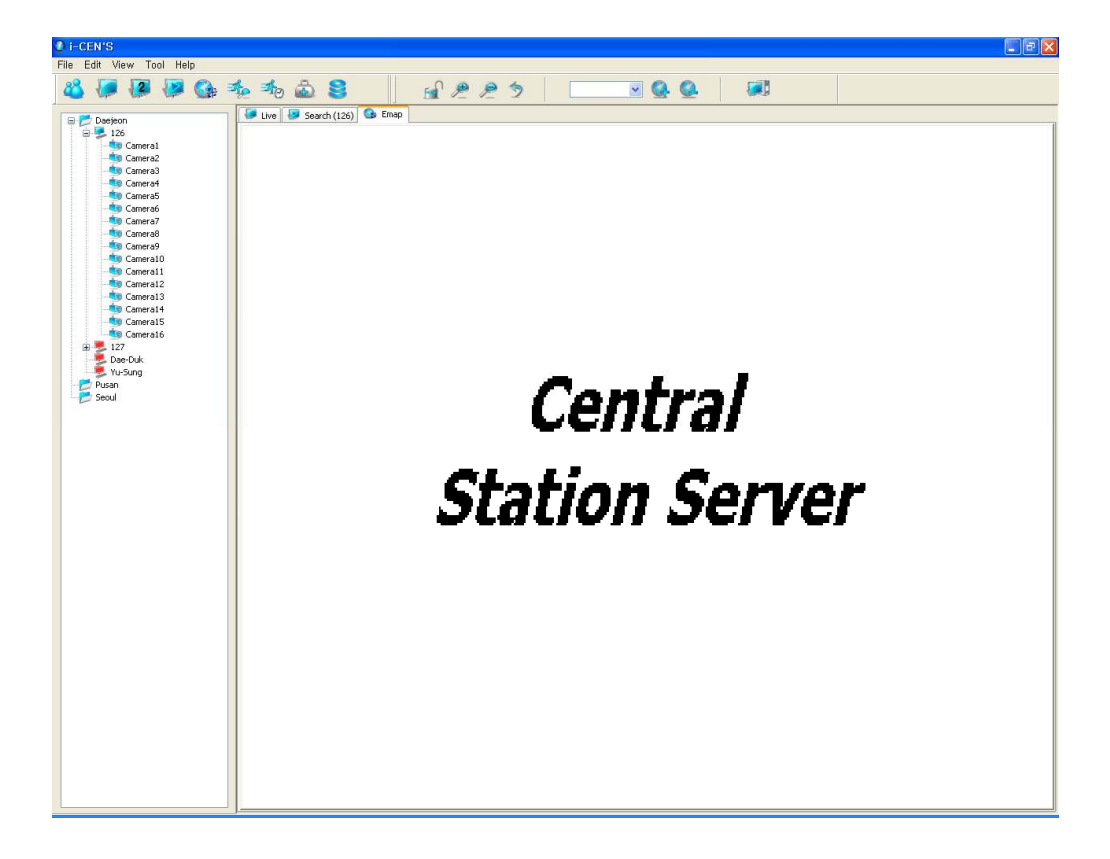

## **2.1** 전자지도 구성

🇚 아이콘을 클릭하면 전자지도 창이 열린다.

🌯 아이콘을 클릭하면 전자지도 이미지를 추가할 수 있다.

전자지도 름을 입력하고 찾아보기에서 전자지도 이미지를 등록한 후 확인을 누르면 저장된다.

(전자지도 지원하는 확장자 BMP, JPG )

| E-Map            |                        |
|------------------|------------------------|
| 지도명 :<br>파일 경로 : | map<br>C:₩cmsdata₩map₩ |
|                  | 확인 취소                  |

전자지도 리스트에서 선택할 수 있다.

| map |  | * |  |
|-----|--|---|--|
| map |  |   |  |

## 2.2 사이트 구성(전자지도내)

드래그로 전자지도 위에 갖다놓기

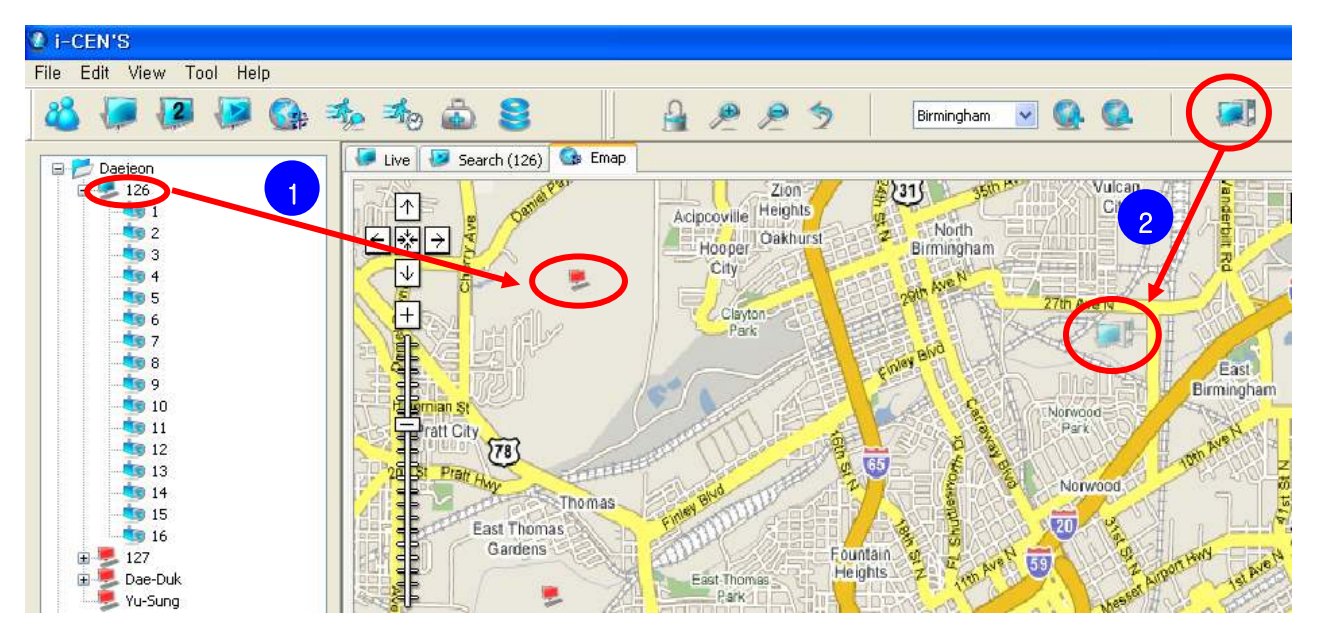

1. 사이트를 끌고 와서 아래의 창이 나타났을 때 확인을 누르면 전자지도에 사이트가 추가된다.

| 사이트          |    |          |
|--------------|----|----------|
| 사이트 이름 : 207 |    | <b>v</b> |
|              | 확인 | 취소       |

2. 전자지도 툴바를 전자지도 위에 끌고 온 후 사이트를 선택하고 확인을 누르면 전자지도에 사이트가 추가된다.

| 사이트          |    |
|--------------|----|
| 사이트 이름 : 207 | *  |
|              |    |
| 확인           | 취소 |

아이콘을 열기로 바꾸면 사이트아이콘이 다른 곳으로 이동이 가능하다.

## 2.3 이벤트 실시간 보기

DVR에 이벤트 발생시 아이콘이 깜박거린다.

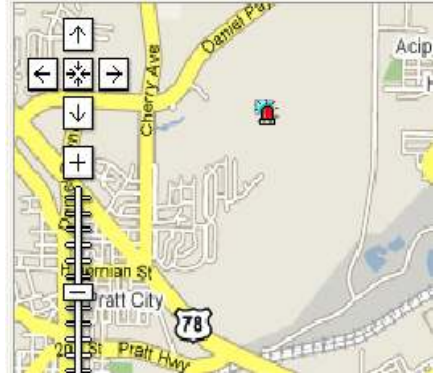

사이트를 더블클릭하게 되면 팝업이 발생하면서 실시간 이벤트 영상을 보여준다.

| 207_1                                   |                                       |
|-----------------------------------------|---------------------------------------|
| 채널 선택                                   |                                       |
| 21011214                                |                                       |
|                                         |                                       |
|                                         |                                       |
|                                         |                                       |
|                                         |                                       |
|                                         |                                       |
| 1 1 1 1 1 1 1 1 1 1 1 1 1 1 1 1 1 1 1 1 | 1.70                                  |
|                                         | · · · · · · · · · · · · · · · · · · · |

기본설정 카메라는 1번카메라이며 채널선택에서 원하는 카메라를 선택할 수 있다.

| 207_1                          |   |
|--------------------------------|---|
| 채널 선택                          |   |
| 채널 1<br>채널 2<br>채널 3<br>✔ 채널 4 |   |
|                                | 1 |

# 3 이벤트 기록

# 3.1 이벤트 설정 (PC DVR-MagicRadar)

#### 이벤트 설정하는 방법:

DVR로부터 이벤트를 받기 위해선 이벤트 필터 내에서 이벤트를 구성해야 한다.

| 설정                        |                                  |
|---------------------------|----------------------------------|
| 시스템 장치 이벤트 일정 관리 네트워크 사용자 |                                  |
| DVR 서비                    | 웹 서버                             |
| 네트워크 서비스 : TCP/IP 🗸       | 포트 번호 : 80 🜍                     |
| 프트 비승 · 9091 · 자세히        | ☑ 웹 페이지에서 암호 확인                  |
|                           | □텍스트 기반의 웹페이지 사용                 |
| 최대 응답 대기 시간 : 180 🗘       | 양 관제 시스템에 연결                     |
| 최대 접속 수 : 10 🗘            | ☑ 이벤트 발생시 관제 센터로 보고              |
|                           | 설정                               |
| 영상 화질 : 보통 💌              |                                  |
| 선로 속도 : LAN (10M bps) 🔍   | 이벤트 실상                           |
|                           | 모델 비맨트 승류를 선택하세요                 |
| 주말 관제 세터                  | ♥ 정상 종료 ♥ 로그 아웃                  |
|                           | ☑ 비정상 종료 ☑ 저장공간 꽉 참              |
| 서버 정보                     | ♥ 결정 변경 ♥ 경보<br>▼ 비디오 채치 오르      |
| IP 주소 : 192.168.6.208     | ♥ 녹화 오류 ♥ 디스크 쓰기 오류              |
| 포트 번호: 9100 기본값           | ☑ 입력장치 ☑ 출력장치                    |
|                           | ☑ 움직임 감시 ☑ 미니오 입력 값음 ☑ 였어지 물체 갖지 |
|                           |                                  |
| 비벤트 필터 확인 취소              |                                  |
| -                         |                                  |
|                           | □ 아래 시간 동안만 데이터를 전송합니다.          |
|                           | 시작: 0:00 🔅 끝: 0:00 🔅             |
|                           |                                  |
|                           | OK Cancel                        |
|                           |                                  |

1 DVR시스템에서 '설정 >네트워크 >중앙 관제 시스템에 연결>이벤트 발생시 관제 센터로 보고>설정'.

2. i-CEN'S의 IP와 포트번호( 변경하지 않길 권한다.) 그리고 이벤트 필터 클릭

3. 보낼 이벤트 선택 후 확인을 누르면 구성이 저장된다.

이벤트 설정 (SR Series-GENESIS)

#### 설정하는 방법:

SR 로부터 이벤트를 받기 위해선, SR 메뉴에서 이벤트 구성을 해야 한다.

#### ● CMS 서버 설정

| RVER IP ADDRESS 192.168.004.01 | ONFIGURATIONS   | ON              |
|--------------------------------|-----------------|-----------------|
| RT 9100                        | RVER IP ADDRESS | 192.168.004.018 |
|                                | RT              | 9100            |
|                                |                 |                 |
|                                |                 |                 |

1. SR 안에서, '메뉴 > 네트워크 > 중앙관제'.

- 2. 설정스위치는 "열림" 그리고 서버의 특정 IP입력(중앙관제 IP 주소)
- 3. 기본포트번호 9100입력 (변경하지 않는 것을 권한다.).
- 4. 확인을 누르고 나가기로 하여 이벤트 필터 설정을 계속 한다.

#### ● 이벤트 필터 설정

| LOGIN / LOGOUT | OFF |
|----------------|-----|
| SHUTDOWN       | ON  |
| SENSOR         | ON  |
| MOTION         | ON  |
| VIDEO LOSS     | ON  |
| DISK WARNING   | OFF |
| SETTING CHANGE | OFF |

1. SR 안에서, '메뉴 > 네트워크 > 중앙관제'.

2. 보낼 이벤트 선택후 확인을 누르면 구성이 저장된다.

## 3.2 이벤트 기록 검색

🏂 아이콘은 이벤트 기록 검색 창을 열게 한다.

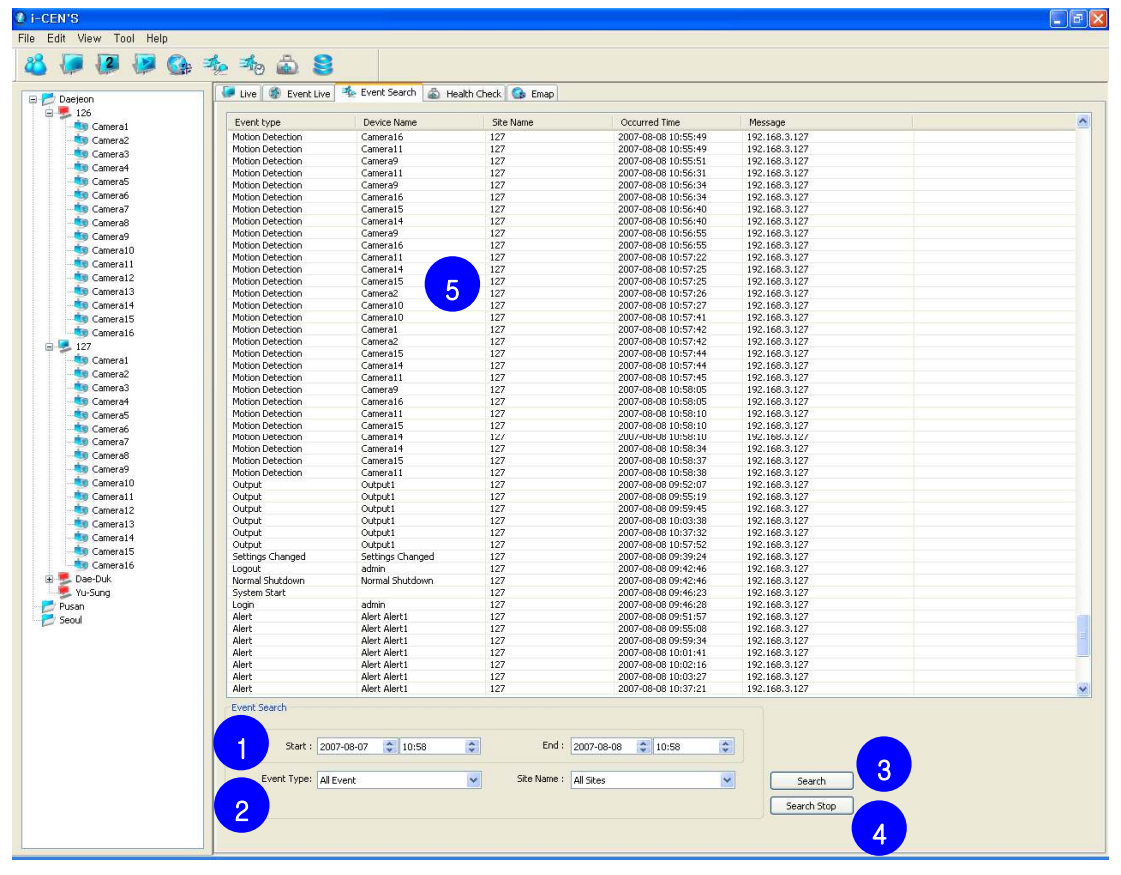

#### 검색 단계:

1. 상세 시간 범위. (시작시간과 끝시간)

- 2. 이벤트유형과 사이트 이름 선택
- 3. 검색버튼은 검색을 시작한다..
- 4. 검색을 멈추기 위해선 검색중지버튼을 누른다..
- 5. 검색 결과는 위의 리스트에 나열된다.
  - (이벤트유형, 장치이름, 사이트 이름, 발생시간과 메세지)

## 3.3 실시간 이벤트

✤ 아이콘은 실시간 이벤트를 보여준다.

| Event            |                  |           |                   |               |          |
|------------------|------------------|-----------|-------------------|---------------|----------|
| Event type       | Device Name      | Site Name | Occurred Time     | Message       | <u>^</u> |
| Motion Detection | 13               | Test-3    | 2007-5-10 11:9:9  | 192.168.11.36 |          |
| Motion Detection | 15               | Test-3    | 2007-5-10 11:9:12 | 192.168.11.36 |          |
| Settings Changed | Settings Changed | Test-4    | 2007-5-10 11:9:16 | 192.168.11.37 |          |
| Settings Changed | Settings Changed | Test-1    | 2007-5-10 11:9:38 | 192.168.11.55 |          |
| Motion Detection | 2                | Test-3    | 2007-5-10 11:9:36 | 192.168.11.36 |          |
| Motion Detection | 1                | Test-1    | 2007-5-10 11:9:44 | 192.168.11.55 |          |
| Motion Detection | 8                | Test-4    | 2007-5-10 11:9:33 | 192.168.11.37 |          |
| Motion Detection | 4                | Test-1    | 2007-5-10 11:9:47 | 192.168.11.55 |          |
| Motion Detection | 6                | Test-3    | 2007-5-10 11:9:46 | 192.168.11.36 |          |
| Motion Detection | 6                | Test-4    | 2007-5-10 11:9:42 | 192.168.11.37 |          |
| Motion Detection | 8                | Test-3    | 2007-5-10 11:9:49 | 192.168.11.36 | ×        |

실시간이벤트 창은 검색창을 제외하고 장비검사,이벤트검색,전자지도,라이브창을 열 수 있다.

## 3.4 이벤트 팝업 실시간 보기

실시간 이벤트에서 원하는 사이트를 더블클릭하면 그 사이트의 실시간 영상을 볼 수 있다.

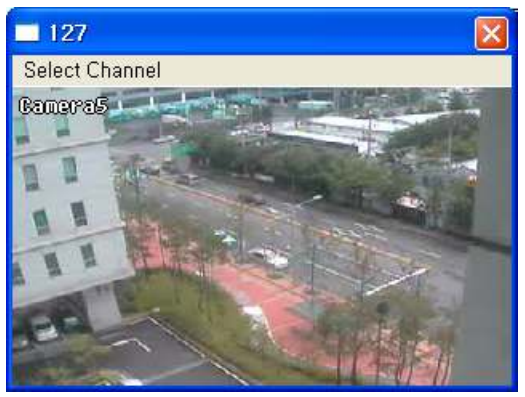

기본설정 카메라는 1번카메라이며 채널선택에서 원하는 카메라를 선택할 수 있다.

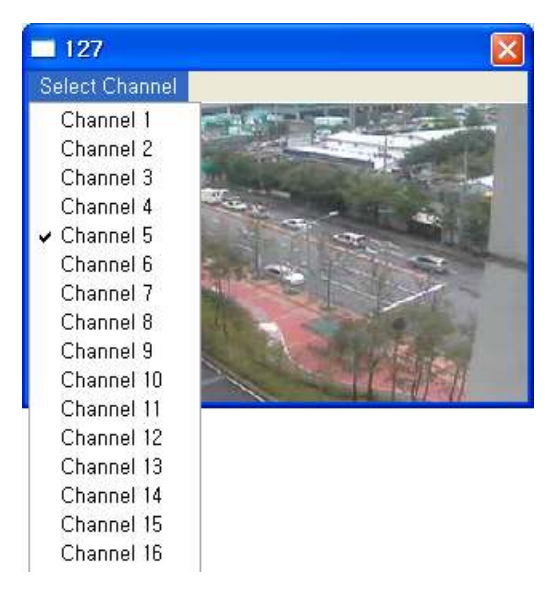

## 4 백업

## 4.1 네트워크 백업

네트워크 백업은 네트워크를 통하여 데이터를 기록한다. 기록된 데이터는 DVR의 하드디스크 CD-RW과 같은 외부장치로 복사가 가능하다.

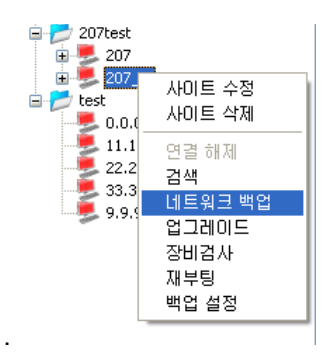

사이트 리스트에서 사이트를 선택하고 마우스 오른쪽 버튼을 클릭하면 열리는 메 뉴중 네트워크 백업을 선택하여 DVR백업 마법사를 시작할 수 있다.

다음버튼을 눌러서 백업과정을 시작할 수 있다.

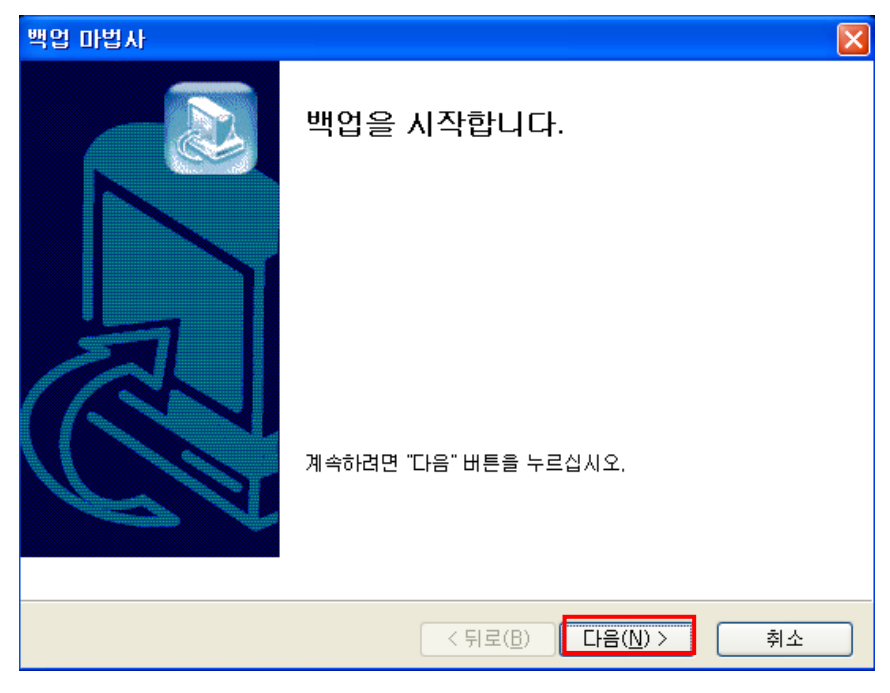

### 4.1.1 DFS 백업

1. 일반 백업 형식을 선택하여 다음버튼을 통하여 계속한다.

| 백업 마법사                                                                                            | X |
|---------------------------------------------------------------------------------------------------|---|
| 백업 형식 선택<br>백업 형식을 선택해 주십시오.                                                                      |   |
| ● 일반 백업 형식<br>DVR 전용 파일 형식으로 저장되며 대용량 백업, 영상 자료 보<br>조용으로 적합합니다. 재생들 위해 전용 DVR 재생 프로그램이<br>필요합니다. |   |
| ○ 실행 형식 (.exe)                                                                                    |   |
| 별도의 재생 프로그램이 필요없이 데이터와 재생 프로그램이<br>결합된 형식으로 자료 제출용으로 적합합니다.                                       |   |
| 🗌 백업 데이타를 CD로 저장합니다.                                                                              |   |
| □외부 CD Burning 프로그램 연동 설정                                                                         |   |
|                                                                                                   |   |
| < 뒤로( <u>B</u> ) 다음( <u>N</u> ) > 취소                                                              |   |
| - <b>일반 백업 형식:</b> 영상자료 보존용으로 적합하다                                                                |   |

- 실행 형식: 재생 프로그램이 필요없다.
- 백업 데이터를 CD 로 저장한다: 빈 CD 안에 데이터를 저장한다.
- 외부 CD Burning 프로그램 연동: 설정버튼을 누르면 외부 CD Burning 프로그램 설정을 할 수 있다.
- 2. 백업날짜 구간 선택과 백업 폴더 설정 후 다음버튼을 통하여 계속 진행 한다.

| 백업 마법사                                                                                                 | ×  |
|----------------------------------------------------------------------------------------------------|----|
| 백업 장치 선택<br>백업 데미터를 저장할 장치를 선택해 주십시오.                                                                  | 2- |
| 백업 날짜 구간 선택<br>백업 시작 날짜 2007-11-02 ♥ 00:00 ♥<br>백업 종료 날짜 2007-11-02 ♥ 23:59 ♥<br>양호<br>암호<br>암호 요굴 제입력 |    |
| 백업폴더 C:₩cms_Test 찾마보기                                                                                  |    |
| < 뒤로(B) 다음(N) > 취소                                                                                     |    |

- 백업날짜 구간 선택: 백업하기 위한 특정 시간구간. 비밀번호는 재생중 백업데이터를 보기위하여 필요하다.

- 백업 폴더: 찾아보기 버튼을 통하여 백업폴더를 정할 수 있다.

3. 백업할 카메라를 선택하고 다음을 눌러 계속 진행한다.

| 백업 마법사                                         |                                                                                |                                                                                |                                                                                |              |
|------------------------------------------------|--------------------------------------------------------------------------------|--------------------------------------------------------------------------------|--------------------------------------------------------------------------------|--------------|
| <b>카메라 채널 선택</b><br>백업할 카메라:                   |                                                                                |                                                                                |                                                                                |              |
| 채널<br>채널 5 · 채널 5 · 채널 9 · 채널 13               | <ul> <li>✓ 채널 2</li> <li>✓ 채널 6</li> <li>✓ 채널 10</li> <li>✓ 채널 14</li> </ul>   | <ul> <li>✓ 채널 3</li> <li>✓ 채널 7</li> <li>✓ 채널 11</li> <li>✓ 채널 15</li> </ul>   | ♥ 채널 4<br>♥ 채널 8<br>♥ 채널 12<br>♥ 채널 16                                         | 전체선택<br>선택해제 |
| 채널<br>V 채널 17<br>V 채널 21<br>V 채널 25<br>V 채널 29 | <ul> <li>✓ 채널 18</li> <li>✓ 채널 22</li> <li>✓ 채널 26</li> <li>✓ 채널 30</li> </ul> | <ul> <li>✓ 채널 19</li> <li>✓ 채널 23</li> <li>✓ 채널 27</li> <li>✓ 채널 31</li> </ul> | <ul> <li>▼ 채널 20</li> <li>▼ 채널 24</li> <li>♥ 채널 28</li> <li>♥ 채널 32</li> </ul> | 전체선택<br>선택해제 |
|                                                |                                                                                | < 뒤로                                                                           | 2( <u>B)</u> 다음( <u>N</u> ) >                                                  | · 취소         |

4. 백업 정보를 확인하고 다음버튼을 눌러 확인한다.

| 백업 마법사 🛛 🔀                                                                               |
|------------------------------------------------------------------------------------------|
| 선택 내용 확인<br>다음을 누르면 백업이 시작됩니다.                                                           |
| 데이터 위치 : Remote                                                                          |
| DVR 접속 정보: IP Address:192,168,6,207<br>Port No.:9091<br>User ID:test<br>Timeout:0 second |
| 백업 구간 : 2007-11-02 00:00 ~ 2007-11-02 23:59                                              |
| 백업 폴더 : C:₩cms_Test                                                                      |
| 데이터 형식 : 일반 백업 형식                                                                        |
|                                                                                          |
| < 뒤로(B) 다음(N) > 취소                                                                       |

5. 백업이 완료될 때 까지 기다린다.

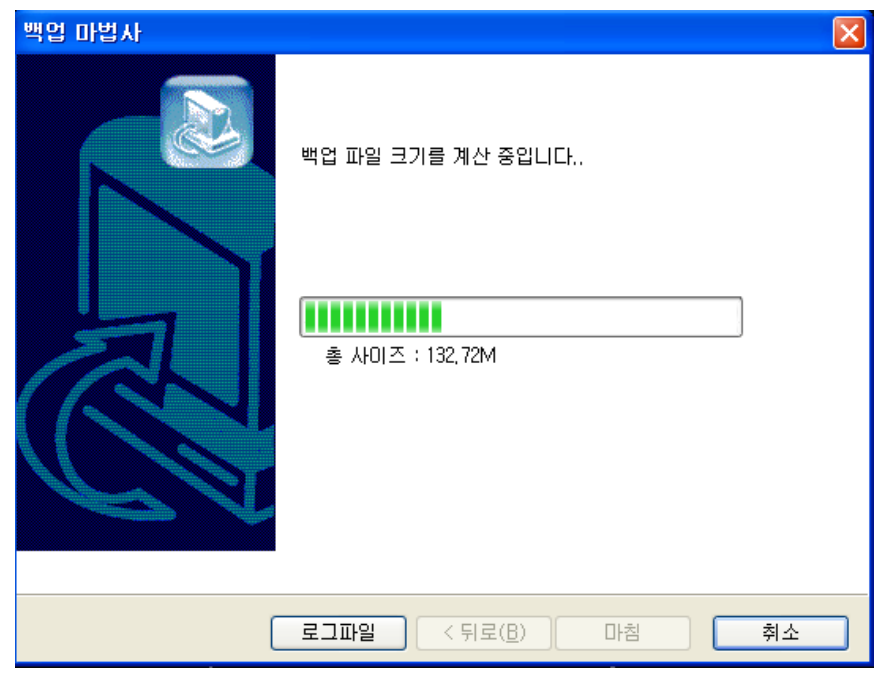

**로그파일:** 백업 상태를 확인 할 수 있다.

6. 백업 과정이 완료 되었다.

| 백업 마법사 |                             | × |
|--------|-----------------------------|---|
|        | 백업이 완료되었습니다.                |   |
|        | 6 초 후 프로그램이 자동으로 종료됩니다.     |   |
| [      | 로그파일 < 뒤로( <u>B</u> ) 마침 취소 |   |

몇 초 후 마법사는 자동 종료한다.

또는 마침을 누르면 마법사는 바로 종료한다.

## 4.1.2 실행 형식 백업

1. 실행형식백업을 선택하고 다음을 눌러 진행을 계속한다.

| 백업 마법사                                                                                                    |
|----------------------------------------------------------------------------------------------------|
| 백업 형식 선택<br>백업 형식을 선택해 주십시오.                                                                                                    |
| <ul> <li>○ 일반 백업 형식</li> <li>○ ▷ 한 백업 형식으로 저장되며 대용량 백업, 영상 자료 보<br/>존용으로 적합합니다. 재생을 위해 전용 DVR 재생 프로그램이<br/>필요합니다.</li> <li>○ ▷ 행 형식 (.exe)</li> <li>별도의 재생 프로그램이 필요없이 데이터와 재생 프로그램이<br/>결합된 형식으로 자료 제출용으로 적합합니다.</li> </ul> |
| □ 백업 데이타를 CD로 저장합니다.                                                                                                    |
| □ 외부 CD Burning 프로그램 연동 설정                                                                                                    |
|                                                                                                    |
| < 뒤로( <u>B</u> ) 다음( <u>N</u> ) > 취소                                                                                                    |

- 데이터를 exe 형식으로 저장 가능하다. EXE file does not require viewer program to see saved data.

| 2. | 백업날짜 구경 | 안 선택과 백업 | 폴더설정후 | 다음버튼을 | 통하여 계 | 속 진행 | 한다. |
|----|---------|----------|-------|-------|-------|------|-----|
|----|---------|----------|-------|-------|-------|------|-----|

| 백업 마법사                                                                                    |
|-------------------------------------------------------------------------------------------|
| 백업 장치 선택<br>백업 데이터를 저장할 장치를 선택해 주십시오,                                                     |
| 백업 날짜 구간 선택<br>백업 날짜 2007-11-02<br>백업 시작 시간 14:47<br>암호<br>암호<br>암호<br>암호<br>암호<br>암호 재입력 |
| 백업폴더 C:₩cms_Test 찾마보기<br>임시 저장 공간 C:₩DOCUME~1₩tibet₩LOCALS~1₩Temp <sup>1</sup> Browse     |
| (키로(B) 다음(N) > 취소                                                                         |

3. 백업할 카메라와 파일사이즈를 선택하고 다음을 눌러 계속 진행한다.

| 백업 마법사                                  | ×       |
|-----------------------------------------|---------|
| <b>카메라 채널 선택</b><br>백업할 카메라의 채널을 선택하세요. | <b></b> |
| 채널                                      |         |
| < 뒤로( <u>B</u> ) 다음( <u>N</u> ) >       | 취소      |

백업파일의 사이즈가 기입한 사이즈보다 크다면 여러 개의 백업파일생성이 가능하다..

Notice: 오직 한 채널만 백업이 가능

백업파일의 사이즈는 1000MB 로 제한이 있다.

4. 저장된 데이터를 더블 클릭하여 확인해 볼 수 있다.

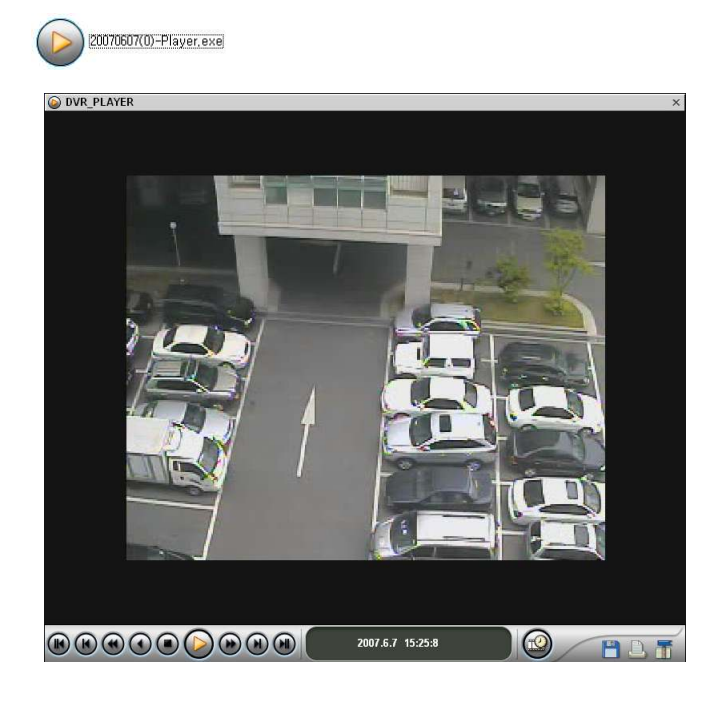

## 4.1.3 백업 데이터 CD로 기록

| 백업 마법사 🔀                                                                                                    |
|----------------------------------------------------------------------------------------------------|
| 백업 형식을 선택해 주십시오,                                                                                                    |
| <ul> <li>○ 일반 백업 형식</li> <li>DVR 전용 파일 형식으로 저장되며 대용량 백업, 영상 자료 보<br/>존용으로 적합합니다. 재생을 위해 전용 DVR 재생 프로그램이<br/>필요합니다.</li> <li>○ 실행 형식 (.exe)</li> </ul> |
| 별도의 재생 프로그램이 필요없이 데이터와 재생 프로그램이<br>결합된 형식으로 자료 제출용으로 적합합니다.<br>1 _] 백업 데이타를 CD로 저장합니다.                                                                |
| 입부 CD Burning 프로그램 연동 설정                                                                                                    |
| < 뒤로(B) 다음(N) > 취소                                                                                                    |

1. 백업데이터를 CD 로 저장: 포맷되어 있는 읽고 쓸수 있는 빈 CD 에 데이터를 저장한다. 데이터 파일은 CD 또는 하드에 저장된다.

2. 외부 CD Burning 프로그램 연동: 데이터를 백업후 CD Burning 프로그램은 자동 시작된다.

### User's Manual

### i-CEN'S

## 4.2 백업일정

백업일정은 FTP서버에 저장된 데이터를 백업한다.

저장된 데이터는 FTP서버에서 자동 또는 수동으로 DVR의 하드디스크로 복사가 가능하다.

4.2.1 백업 서버 구성

백업서버 구성 전,환경설정에서 백업서버구성 사용을 체크한다. (2.1 참고)

| 설점                                                                        |                                                                                   |                                  | × |
|---------------------------------------------------------------------------|-----------------------------------------------------------------------------------|----------------------------------|---|
| 시스템 이벤트                                                                   |                                                                                   |                                  | _ |
| 영상 위 표시 (OSD)                                                             | V OSD 사용                                                                          | ♥백업 서버 사용<br>백업 시작 시간 : 오후:04:03 |   |
| □ <u>장비결자 자용</u><br>장비경사 주기<br>□ 경보응 사용<br>경보응 울림 시간<br>○ 기본응<br>○ 사용자 설정 | ○<br>从<br>●<br>注<br>・<br>・<br>・<br>・<br>・<br>・<br>・<br>・<br>・<br>・<br>・<br>・<br>・ | 동시백업 가능한 수 : 1 🔍                 |   |
|                                                                           |                                                                                   | 확인 취소                            |   |

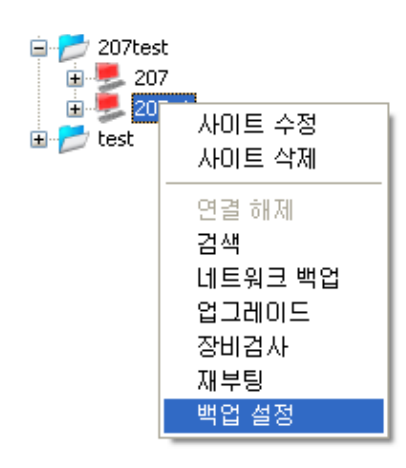

사이트 리스트중 사이트를 선택하여 마우스 오른쪽 버튼을 클릭하여 백업설정 을 선택하여 백업 설정 구성 창을 열수 있다. 백업 서버 구성 창

| 207_1 설정                   |                                  |
|----------------------------|----------------------------------|
| ○ 자동 백업<br>기준일: 2007-11-02 | ● 메뉴열 백업<br>백업 실행 날짜: 2007-11-02 |
| 1 백업 주기 : 💽 (일)            | 시작: 2007-11-02 🗘 오후:02:59 🗘      |
| IP 설정                      | 끝: 2007-11-02 💠 오후:02:59 🛟       |
| 백업 서버 주소 :                 | 채널 목록                            |
| 2 타임아웃: 180 😂 기본값          | 4 채널 모두 선택                       |
| □연도 이름의 서브디렉토리 사용          |                                  |
| □달 이름의 서브디렉토리 사용           | · 카메라2                           |
| 사용자 / 비밀번호                 | - 카메리4                           |
| · 사용사 :                    |                                  |
| · 비밀번호 :                   |                                  |
|                            | 5<br>확인 취소                       |

자동 백업: "자동백업"을 체크하면 백업이 자동으로 이루어진다.

- 기준일과 백업주기

매뉴얼 백업: "매뉴얼백업"을 체크하면 백업이 자동으로 이루어진다.

- 백업 실행 날짜와 백업주기

설정법:

- 1. 백업 방법을 선택한다. (자동/매뉴얼)
- 2.IP 설정.
- 백업 서버 주소 입력 (FTP 서버 주고)
- 타임아웃.
- 3. FTP Server 의 사용자/비밀번호.
- 4. 백업할 카메라 선택.
- 5. 확인 버튼은 구성을 저장한다..

모든 구성이 정확하다면 백업실행 시작에 백업이 시작 될 것이다.

#### 4.2.2 백업 상태

🍠 아이콘은 백업의 상태창을 보여준다.

만약 i-CEN'S 에 사이트가 등록되어 있다면, DVR 사이트가 아래처럼 보여질 것이다..

| 2 | <b>≯</b> ⊘ | ۵ 😫            |           |   |                                       |                  |                     |                             |                             |
|---|------------|----------------|-----------|---|---------------------------------------|------------------|---------------------|-----------------------------|-----------------------------|
| 1 | Live       | Backup stat    |           | Δ | 5                                     | 6                | 7                   |                             |                             |
| 4 | Order      | Group Name     | Site Name | - | Server Address                        | Backup file size | Progress of uploadi | Status                      | Date/Time                   |
|   | ✓ 1        | MagicRadar /PC | 126       |   | ftp://192.168.3.127                   | 20.02 MB         | 100%                | Transmitting completed      | 2007-06-07 / 21:01:51       |
| E | <b>v</b> 2 | MagicRadar /St | 114       |   | ftp://192.168.3.127                   | 0 KB             | 0%                  | Failed in connecting Server | 2007-06-07 / 20:57:20       |
|   | <b>v</b> 3 | MagicRadar /St | ×r04      |   | ftp://192.168.3.127                   | ОКВ              | 0%                  | Version unable to back up!  | 2007-06-07 / 20:56:19       |
|   |            |                |           |   | Cancel Backup<br>Backup configuration |                  |                     |                             | 10 11                       |
|   |            |                |           |   |                                       |                  |                     |                             | Confirm setting Cancel sett |

● 백업 상태

1. 순서: 연속적인 번호로 보여지면 만약 번호의 체크를 해제하면 백업은 멈춘다..

드래그로 순서는 바꿀 수 있다.

- 2. 그룹 이름: 사이트의 그룹을 보여준다.
- 3. 사이트 이름: 등록되어 있는 사이트 이름을 보여준다.
- 4. 서버 주소: FTP 서버 주소를 보여준다..
- 5. 백업파일 전송 크기: 백업파일의 크기를 보여준다..
- 6. 백업파일 전송 진행도: 바를 통하여 진행상황을 보여준다.
- 7. 상태: 백업상태를 보여준다.
  - 백업 설정 오류!: 백업 구성 중 뭔가 잘못 되었음.
  - 서버 전송 완료: 백업이 성공적으로 완료되었음
  - 서버 접속 실패: DVR 서버에 접속 실패
  - FTP 서버 접속 실패: FTP 에 접속 실패
  - 백업되지 않는 버전!: DVR 서버의 버전이 백업기능을 지원하지 않음
- 8. 날짜/시간: 백업 날짜와 시간을 보여준다.
- 9. 오른쪽 버튼 메뉴: 백업 리스트에서 마우스 오른쪽 버튼을 눌렀을 때 나오는 메뉴
  - 백업 취소: 선택된 백업 과정을 취소한다..
- 백업 설정: 선택된 사이트의 백업 구성창을 연다
- 10. 설정 확인: 확인 키로 설정을 확인한다.
- 11. 설정 취소: 취소 키로 설정을 취소한다.

## 5 DVR 관리

**5.1** 장비검사

5.1.1 장비검사창

아이콘은 장비검사화면을 보여준다.

| 2 i-cen's                                                                                                    |                                                                                                    |                                                                                                    |                                                                                                    |                                                                              |                                                                          |                                                                                                    |
|----------------------------------------------------------------------------------------------------|----------------------------------------------------------------------------------------------------|----------------------------------------------------------------------------------------------------|----------------------------------------------------------------------------------------------------|------------------------------------------------------------------------------|--------------------------------------------------------------------------|----------------------------------------------------------------------------------------------------|
| File Edit View Tool Help                                                                                                    |                                                                                                    |                                                                                                    |                                                                                                    |                                                                              |                                                                          |                                                                                                    |
| I-CEN'S File Edit View Tool Help     Edit View Tool Help     Deejeon     126     Camera1     Camera1     Camera5     Camera6     Camera6     Camera6     Camera1     Camera1     Came | Monomial Control Contro Control Control Control Control Control Control Control Control C | Reach<br>Search<br>Comp Name<br>Deejeon<br>Deejeon<br>Deejeon<br>Deejeon<br>Pusan<br>Seoul<br>Duejeon<br>Pusan<br>Seoul<br>Deejeon | Image: Site Name       126         126       127         Dae-D       3         Kang-Nam       Sa-Ha         Song-Pa       Yu-Sung | P<br>HDD Info<br>N/A<br>N/A<br>N/A<br>N/A<br>N/A<br>N/A<br>N/A<br>N/A<br>N/A | Version Info<br>NA<br>NA<br>NA<br>NA<br>NA<br>NA<br>NA<br>NA<br>NA<br>NA | Connect Time<br>08-08 / 08:49:15<br>08-08 / 08:49:15<br>08-08 / 08:49:51<br>08-08 / 08:49:51<br>08-08 / 08:49:51<br>08-08 / 08:49:51<br>08-08 / 08:49:51<br>08-08 / 08:49:12<br>08-08 / 08:49:12 |
| Pusan<br>Seoul                                                                                                    |                                                                                                    |                                                                                                    |                                                                                                    |                                                                              |                                                                          |                                                                                                    |
|                                                                                                    | <                                                                                                    |                                                                                                    |                                                                                                    |                                                                              |                                                                          | >                                                                                                    |

#### • 장비검사상태

장비검사 창은 현재 DVR의 상태를 보여준다.

1. 네트워크 상태: DVR의 현재 네트워크 연결 상태(Red : 연결되지 않았음 Green : 연결)

2. 그룹이름: 사이트의 그룹이름을 보여준다.

3. 사이트이름: 등록되어있는 사이트의 이름을 보여준다.

4. HDD 정보: 하드정보를 보여주며 설치된 DVR 의 총 하드 량을 보여준다..

5. 버전 정보: DVR 의 버전정보를 보여준다..(버전이름과 날짜)

6. 접속한 시간: 연결된 시간을 보여준다.

7. 이전 로그 검색 : "이전 로그 검색"을 통하여 로그를 검색할 수 있다.

### 5.1.2 이전 로그 검색

### • 이전 로그 검색창

장비 검사 창에서 이전 로그 검색 버튼을 누르면 이전 로그 검색 창이 보여진다.

| 0 | 전 로그 검색 | ų          |         |         |       |       |         |        |        |        | X |
|---|---------|------------|---------|---------|-------|-------|---------|--------|--------|--------|---|
| 9 | 그룹 이름   | 사이트 이름     | 네트워크 상태 | 네트워크 속도 | 영상 신호 | 무신호   | CPU 점유율 | 메모리 정보 | HDD 온도 | HDD 정보 |   |
|   |         |            |         |         |       |       |         |        |        |        |   |
|   |         |            |         |         |       |       |         |        |        |        |   |
|   |         |            |         |         |       |       |         |        |        |        |   |
|   |         |            |         |         |       |       |         |        |        |        | _ |
|   |         |            |         |         |       |       |         |        |        |        | _ |
|   |         |            |         |         |       |       |         |        |        |        |   |
|   |         |            |         |         |       |       |         |        |        |        | _ |
|   |         |            |         |         | 5     |       |         |        |        |        |   |
|   |         |            |         |         |       |       |         |        |        |        | _ |
|   |         |            |         |         |       |       |         |        |        |        | _ |
|   |         |            |         |         |       |       |         |        |        |        |   |
|   |         |            |         |         |       |       |         |        |        |        |   |
|   |         |            |         |         |       |       |         |        |        |        |   |
|   |         |            |         |         |       |       |         |        |        |        |   |
|   |         |            |         |         |       |       |         |        |        |        |   |
|   |         |            |         |         |       |       |         |        |        |        |   |
|   | <       |            |         |         |       |       |         |        |        |        | > |
|   |         |            |         |         |       |       |         |        | •      | 2      |   |
|   |         | 날짜 2007-11 | -02     | ↓ 0 ▼   | ŧ 🔽   | 사이트 5 | 2든 사이트  | ~      |        | 검색     |   |
|   | 1       | 날짜 2007-11 | -02 15  |         |       |       |         |        | 4      | 검색 중지  |   |
|   |         | 2007-11    | -02 13  |         |       |       |         |        |        | 닫기     |   |
|   |         |            |         |         |       |       |         |        |        |        |   |

#### 검색단계:

- 1. 날짜구간설정.
- **2**. 사이트 설정.
- 3. 검색버튼으로 검색을 시작한다.
- 4. 검색을 멈추기 위해서 검색중지 버튼을 누른다.
- 5. 위의 리스트에 이전로그를 보여준다.

### 5.2 시스템 로그

### ● 시스템 로그 창

| 시스템 로그                                                                                                    |                             |
|----------------------------------------------------------------------------------------------------|-----------------------------|
| 날자<br>일 철 하 수 목 금 토<br>20 30 31 1 월 2<br>4 5 6 7 8 9 10<br>11 12 13 14 15 16 17<br>18 19 20 21 22 23 24<br>25 26 27 28 29 30 1<br>2 3 4 5 6 7 8                                                                                                    | 선택 날짜 삭제<br>모두 삭제<br>파일로 저장 |
| 이벤트 검색 목록<br>[10:19:26] 도그선 목록<br>[10:19:26] 도그선 공료대<br>[11:47:21] 전상 응료<br>[11:47:21] 전상 응료<br>[20:50:05] 전상 응료<br>[13:55:10] 로그인 admin<br>[13:55:10] 로그인 admin<br>[14:11:42] 시스템 시작<br>[14:13:42] 지스템 시작<br>[14:35:47] 진상 응료<br>[14:35:47] 진상 응료<br>[14:35:47] 진상 유료<br>[14:35:47] 진상 유리 | 확인                          |

보기/시스템 메뉴를 선택하면 시스템 로그 창이 보여진다.. 지우는 단계:

- 1. 지울 로그의 날짜를 선택한다.
- 2. "선택날짜삭제" 버튼을 누르면 선택된 날짜의 로그는 삭제된다.
- 3. 모두삭제를 누르면 시스템 로그가 모드 삭제된다.

"파일로 저장" 버튼을 누르면 텍스트파일 형태로 저장된다. "확인" 버튼을 누르면 시스템 로그 창이 닫힌다.

### 5.3 업그레이드

• 업그레이드 메뉴

#### 업그레이드는 DVR 의 업그레이드를 말한다.

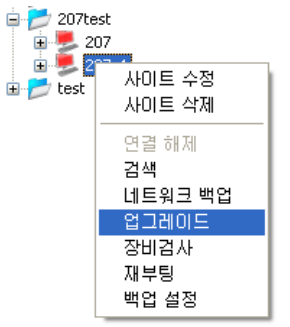

사이트 리스트중 사이트를 선택하고 마우스 오른쪽 버튼을 눌러 나오는 팝업메뉴 중 업그레이드를 선택한다.

#### • 업그레이드

| Dae-Duk Upgrade                                                                                                    | ×                                                                                                    |
|----------------------------------------------------------------------------------------------------|----------------------------------------------------------------------------------------------------|
| DVR Info<br>Model : 33<br>Language : English<br>S/W version : 4.1.0.3<br>H/W version : 1.0.0.0<br>Kernel : 2.6.14.0<br>OS version : 1.0.0.0<br>Platform : SR | Upgrade Info<br>Model : 33<br>Language : english<br>S/W version : 4.1.0.3<br>H/W version : 1.0.0.0<br>Kernel : 2.6.14.0<br>OS version : 1.0.0.0<br>Platform : SR |
| Install File sr04-en_4.1.0                                                                                                    | .3-20070604_arm.deb File Open                                                                                                    |
|                                                                                                    | Upgrade CANCEL                                                                                                    |

**DVR 정보:** DVR의 정보를 보여준다.. 업그레이드 정보: 업그레이드 파일의 정보를 보여준다.

#### 업그레이드 하는 법:

설치파일을 복사하여 특정폴더에 올려준다(자동).
 "파일열기"버튼을 통해 파일을 찾는다.

3. "업그레이트"버튼을 통해 업그레이드를 한다.

#### Notice:

업그레이드 전 DVR과의 연결을 끊는다. 설치 파일과 업그레이드 파일은 같은 폴더여야 한다.